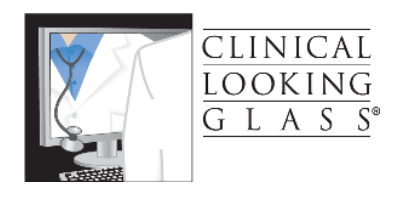

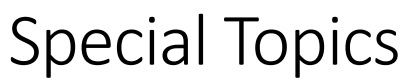

Version 30

Eran Bellin, M.D.

11/18/2015

### Contents

| Guidance                                                                                                    |
|----------------------------------------------------------------------------------------------------|
| Review with Students:                                                                                                    |
| Event Collection                                                                                                    |
| How to convert a cohort to an Event Collection13                                                                                         |
| (Useful Trick - with a warning)13                                                                                                    |
| Time in Range - The third Analytic Pattern in Study Designer                                                                             |
| How to summarize values in a continuous variable drawn repeatedly in the course of clinical care18                                       |
| Find All the hospitalizations, ED visits, and Outpatient Visits in a temporal window post index20                                        |
| Use smart Report Diagnosis Summary:20                                                                                                    |
| Smart Report with Charlson24                                                                                                    |
| Comorbidity 2 (Charlson extension)25                                                                                                    |
| Adjust for Severity using administrative data collected over a prolonged time                                                            |
| Text search                                                                                                    |
| use video and reference manual:                                                                                                    |
| Event Search:                                                                                                    |
| Which event do I want to use to answer my clinical question?                                                                             |
| Search Events and Attributes                                                                                                    |
| Exercise:                                                                                                    |
| Upload cohort                                                                                                    |
| Tutorial 35: Counting Previous Hospitalizations in Wide List View40                                                                      |
| How to turn a multiplicity into a singularity using only the count attribute and no other fields from an Analysis Definition using All40 |
| Use of Box for Security                                                                                                    |
| Take the Competency Exam47                                                                                                    |
| Steps to Obtain NDI Mortality Data for CLG Users                                                                                         |
| Methods Section for Use in Citing Clinical Looking Glass Work49                                                                          |
| "Quick Tricks" in Excel for CLG Users                                                                                                    |
| Common CLG Error Message                                                                                                    |
| Custom Exception Handler52                                                                                                    |
| Browser Compatibility Restrictions                                                                                                    |

### Guidance

After today's class you will have completed the curriculum for basic competency, will be able to pass the basic competency exam, and will be ready to undertake your own education.

CLG Information is both broad and deep. The manuals cover most of its capability but can be daunting without a guide.

I have collected in this section "Special Topics", those topics most commonly used by new users so you will have available to you, once you have mastered them some of the techniques your colleagues have found useful in their analytic efforts at Montefiore. Consider this your next challenge for self-study.

### Review with Students:

- 1. Rules for test taking. You can help your fellow students by pointing out mistakes and giving hints but do not give answers. CLG is a collaborative tool for a collaborating community.
- 2. Time notions When in calendaric, Within index date, When in event duration.
- 3. Index Event Line pointing to line one or line two important to determining which event's attribute will be available through the browse method or group list method. This highlights the importance of editing the index event line.
- 4. Important notion of Event Collection and how it differs from cohort (next section).

### **Event Collection**

Tutorial 26: Event Collection vs Cohort Admissions (all) https://www.youtube.com/watch?v=3Ss0lwu7G8M

So far we have learned to create cohorts. We have a group of medical record numbers where each medical record number is represented only once. We got these medical record numbers by finding an event (one per person) and we used that singleton event's date time and the patient's mrn to define the member of the cohort.

But suppose, instead of wanting a group of unique medical record numbers, we wanted a group of events. As an example, suppose we wanted to look at all the hospital admissions in 2010 that had another hospital admission within a year. If we record the mrn of each of these hospital admission, we may find that some people are represented more than once. i.e. the patient was admitted, then readmitted, and then readmitted again all within the span of one year. The second admission would qualify the first for inclusion and the third admission would qualify the second for inclusion.

## A collection of medical record numbers where the medical record numbers are not unique is called an "event collection".

You build an "event collection" when you are interested in events not in unique individuals, but you still need the mrn to force the events to have a natural relationship to other events, i.e. only events belonging to the same person can be used to qualify events for inclusion in the event collection.

First let us build all hospital discharges for males older than age 65.

This is relatively simple. You have in the past learned how to build the first (earliest ) discharge, the only difference now is that instead of building a cohort, your are building an event collection. Instead of choosing earliest in the index event line, you choose all.

Let's go through the steps.

1. First, create an event collection:

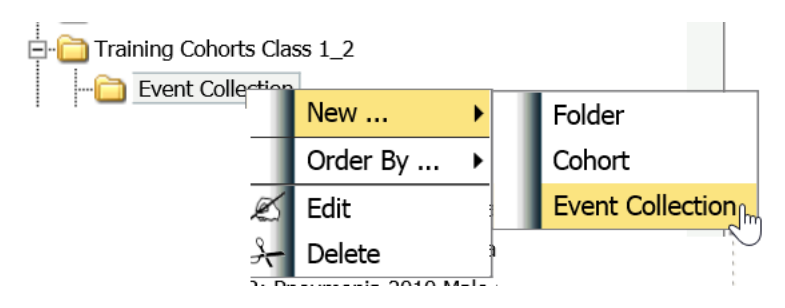

An event collection opens up on the event canvas:

| Event Canvas                                                                                          |   | An                                                 |
|----------------------------------------------------------------------------------------------------|---|----------------------------------------------------|
| (Management)                                                                                          |   | Edit Selected BUILD Save As BAY X                  |
| Filtered by: Type 🔻 Status 👻 🚺                                                                        |   | Name: New EventCollection c46d 2 +                 |
| C B USR: Unique patients inpatient outpt or ED 2013     C B USR: Unique patients inpatient outpt 2013 | ^ | Event Canvas                                       |
| blood pressure                                                                                        |   | EC INDEX EVENT : [ All of Any (And) ]              |
| C B USR: bp systolic last 2013                                                                        |   | Event1: [ All of [] WHEN IN [] ]                   |
| Wew Folder                                                                                            |   |                                                    |
| □ Training Cohorts Class 1_2                                                                          |   |                                                    |
|                                                                                                    |   |                                                    |
| USR : New EventCollection c46d                                                                        |   |                                                    |
|                                                                                                    |   |                                                    |
| USD: Preumonia 2010 Famala discharge de alive                                                         |   |                                                    |
| USP: Preumonia 2010 Female admits de alive                                                            |   |                                                    |
| USP: Programonia 2010 Periale admits de alive                                                         |   |                                                    |
|                                                                                                    |   | 2                                                  |
| USR: BadDiabetic Pointing to Original Value                                                           |   | L                                                  |
|                                                                                                    |   | Edit Selected Condition                            |
|                                                                                                    |   | Event1                                             |
| USR: GoodDiabetic                                                                                     |   |                                                    |
| - ChfFourGroupsDischarge                                                                              |   |                                                    |
| USR: ChfMale6GE75_2012                                                                                |   | WHEN IN New Duration Def. V WITH No Demographics V |
| CB USR: ChfFemale6GE75_2012                                                                           |   | Update Update and Close Close                      |

1 -on the management pane you see an "event collection" appear in yellow. Note the "EC" as opposed to the "C" of the cohort

2- a place appears that allows you to enter the name of the event collection

3- the skeleton of the Event collection appears in the event canvas. Note the word "all" in the index event line. This is the feature that distinguishes the event collection from cohort.

4- The GUI Editor, "Edit selected condition, appears below the event canvas to allow you to enter the criteria that will be painted on the event canvas. This is exactly the same gui editor as you saw in the cohort building process with the same capabilities except in the Event Collection, the index event line is allowed "all" in addition to "earliest" and "latest: while in the cohort build the Index Event line is only allowed earliest or latest. In the cohort build, the Index Event line forces a singularity of result per mrn by allowing only earliest or latest. While the condition lines on the canvas can be "all, earliest, or latest", it is the Index Event line that has the restriction. It is the index event line that enforces the singularity – the uniqueness of mrn in the resulting group.

To restate and amplify:

- Both cohorts and Event Collections are groups of mrn-date:time combinations.
- Both cohorts and event collections are qualified by events related to each other through temporal rules and logical "and", "or", and "subgroups".
- A group called a cohort has an mrn only once.
- A group called an event collection can have the same mrn multiple times. What is unique in the event collection is not the mrn but rather the mrn-date:time combination. The dyad of MRN and date:time is unique in the event collection.

Let's continue our build:

- 2. Name the event collection Dc2010AgeGe65
- 3. Build the event collection:
  - a. Event: discharges
    - i. Discharged alive meaning disposition not equal to expired
  - b. Duration 1/1/10 1/1/11 not included on right
  - c. Age >= 65

The gui editor now looks like this:

1.5

| Edit Selected Condition                              |
|------------------------------------------------------|
| discharges                                           |
| □ NOT All of ✓ discharges : InpatientDischargeDate ▼ |
| WHEN IN 2010 ▼ WITH age ge 65 ▼                      |
| Update Update and Close Close                        |

When you update and close the event canvas looks like this:

| Edit Selected BUILD Save As | ]                       |
|-----------------------------|-------------------------|
| Name: Dc2010AgeGe65         | Retain the "all" in 📘 + |
| Event Canvas                | the index event line    |

Retain the index event line as "all" (this is what makes this group an event collection.
 We will now get all the hospital admissions in the year 2010 of people aged 65 or greater.

N = 28,959 admissions discharged alive.

Now we want to know, how many of these admissions in 2010 actually had a readmission 30 days after the first.

You know how to do this. You use a within condition demanding that there is another admission within 0 to 30 days of the discharge.

The steps follow:

- 1. Hover over the index event line
- 2. Right click to get the menu
- 3. Left click on add condition/within

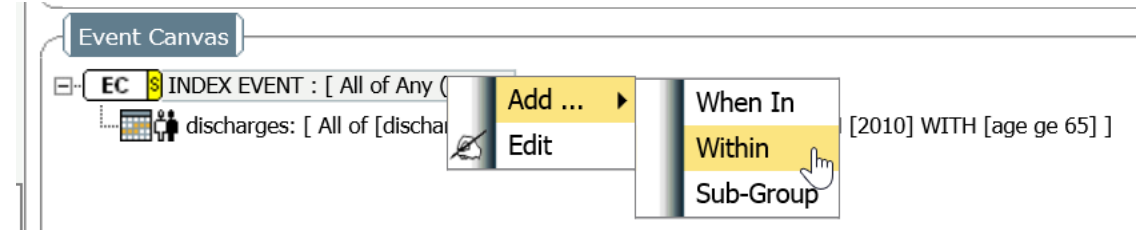

4. This now results in the following on the event canvas and gui editor below

| Event Canvas                                                                                                    |
|----------------------------------------------------------------------------------------------------|
| EC SINDEX EVENT : [ All of Any (And) ]                                                                                       |
| discharges: [ All of [discharges : InpatientDischargeDate] WHEN IN [2010] WITH [age ge 65] ]                                 |
| AND                                                                                                    |
| Event1 [ {New Event Definition} within 0 to 0 {select time units} { select time direction} {New Abstract Event Definition} ] |
|                                                                                                    |
|                                                                                                    |
|                                                                                                    |
|                                                                                                    |
|                                                                                                    |
|                                                                                                    |
|                                                                                                    |
|                                                                                                    |
| Edit Selected Condition                                                                                                    |
| Event1                                                                                                    |
|                                                                                                    |
| □ NOT All of V New Event Def. ▼                                                                                              |
| WITHIN 0 TO 0 Days V After V Event: discharges V                                                                             |
| Update Update and Close Close                                                                                                |

- 5. Put in the requirements
  - a. Name the condition line: First Admit post dischargeNew Event Definiiton: Inpatient admit
  - b. Change the all in the gui to "earliest" as I want the first readmission not all the downstream readmissions.
  - c. Within 0 to 30 days

The gui editor now looks like this:

| Edit Selected BUILD Save As CAR SAVE AS                                                                                      |
|----------------------------------------------------------------------------------------------------|
| Name: Dc2010AgeGe65 +                                                                                                    |
|                                                                                                    |
|                                                                                                    |
| EC INDEX EVENT: [ All of Any (And) ]                                                                                         |
|                                                                                                    |
| Event1 [ {New Event Definition} within 0 to 0 {select time units} { select time direction} {New Abstract Event Definition} ] |
|                                                                                                    |
|                                                                                                    |
|                                                                                                    |
|                                                                                                    |
|                                                                                                    |
|                                                                                                    |
| -                                                                                                    |
|                                                                                                    |
| Edit Selected Condition                                                                                                    |
| First Admit post discharge                                                                                                   |
| □ NOT Earliest of ✓ Inpatient Admit : InpatientAdmissionDate ▼                                                               |
| WITHIN 0 TO 30 Days V After V Event: discharges V                                                                            |
| Update Update and Close Close                                                                                                |

#### Now, Update and Close and the conditions in the GUI editor are painted onto the Event Canvas.

|       | Edit S | elected BUILD                                                                        |                                                  |                                                       |                                                            |             |                                            |
|-------|--------|--------------------------------------------------------------------------------------|--------------------------------------------------|-------------------------------------------------------|------------------------------------------------------------|-------------|--------------------------------------------|
| 11    |        |                                                                                      |                                                  |                                                       | )                                                          |             |                                            |
|       | N      | ame: Discharg                                                                        | es2010AliveG                                     | Ge65                                                  |                                                            |             | +                                          |
|       |        |                                                                                      |                                                  |                                                       |                                                            |             |                                            |
|       | Event  | Canvas                                                                               |                                                  |                                                       |                                                            |             |                                            |
|       |        |                                                                                      |                                                  |                                                       |                                                            |             |                                            |
|       | EC EC  | S INDEX EVENT : [                                                                    | All of Any (And)                                 | )]                                                    |                                                            |             |                                            |
|       |        | 📫 Discharges Aliv                                                                    | e: [ All of [Disch                               | arges Alive : Inpat                                   | ientDischargeDate]                                         | WHEN IN [   | 2010] WITH [age ge 65] ]                   |
|       | 🛕      | ND                                                                                   |                                                  |                                                       |                                                            |             |                                            |
|       |        |                                                                                      |                                                  |                                                       |                                                            | 1           |                                            |
|       | : EV   | ev <sup>-</sup> inpatient admit                                                      | : L'Earliest of Lin                              | haptient admit : Inp                                  | atientAdmissionDate                                        | ej witnin u | to 30 Days After Event: Discharges Alive J |
|       |        |                                                                                      |                                                  |                                                       |                                                            |             |                                            |
|       |        |                                                                                      |                                                  |                                                       |                                                            |             |                                            |
|       |        |                                                                                      |                                                  |                                                       |                                                            |             |                                            |
|       |        |                                                                                      |                                                  |                                                       |                                                            |             |                                            |
|       | 1 1    |                                                                                      |                                                  |                                                       |                                                            |             |                                            |
| I – I |        | CI                                                                                   | G Message                                        | Box Webpa                                             | age Dialog                                                 | ×           |                                            |
| 4     |        | CL                                                                                   | G Message                                        | Box Webpa                                             | age Dialog                                                 | ×           |                                            |
|       |        | CL                                                                                   | G Message<br>merginghealthi                      | Box Webpa<br>it.com/CLGNET/M                          | a <b>ge Dialog</b><br>odules/MessageBo                     | ×           |                                            |
|       |        | <ul> <li>CL</li> <li>https://clg.e</li> <li>[Discharges20]</li> <li>12420</li> </ul> | G Message<br>merginghealthi<br>)10AliveGe65] has | Box Webpa<br>it.com/CLGNET/M<br>s been succesfully bu | age Dialog<br>odules/MessageBo<br>ilt and the number of re | ×<br>bx/M   |                                            |

#### N= 12,420

But what is this 12, 420? When you had a cohort, it was really simple. The 12,420 would have been unique people and those people identified by the condition line, to which the index event line pointed.

In the event collection, we have an index line that points to "All of Any".

This means that it is counting the mrn-date:time of condition line one (discharges) and condition line 2 (First admit post discharge).

If you wanted only the hospitalizations that had a subsequent readmission in 30 days, then you should have had your index event line pointing to the first line discharges. These are the discharges that had a readmit in 30 days.

To achieve this, hover over the Index event line, and right click.

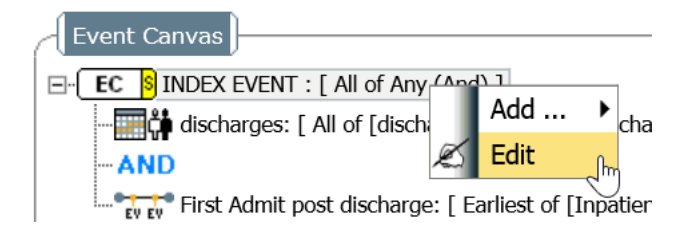

A menu appears, choose edit (left click edit)

A gui editor for the index event line appears below the event canvas

| Edit Selected Condit | tion             |        |                      |
|----------------------|------------------|--------|----------------------|
| Lan Sciecce contain  |                  |        |                      |
| EventCollection      | All of           | ∽  Any | 📉 Root Operator: 🗛 🗸 |
| Undata               | Undate and Close | Class  |                      |
| opuate               | opdate and close | Close  |                      |

#### Now modify the all of any to be all of "discharges"

| í | Edit Selected Con | dition           |        |                                                        |                      |
|---|-------------------|------------------|--------|--------------------------------------------------------|----------------------|
|   | EventCollection   | All of           | $\sim$ | Any                                                    | 🗖 Root Operator: 🗛 🗸 |
|   | Update            | Update and Close | С      | Event: discharges<br>Event: First Admit post discharge |                      |

| ( | Edit Selected Condition |           |                     |                  |       |
|---|-------------------------|-----------|---------------------|------------------|-------|
|   | EventCollection         | All of    | ✓ Event: discharges | ✓ Root Operator: | and 🗸 |
| l | Update Update a         | and Close | Close               |                  |       |

#### Update and close

The event canvas would have looked like this:

| Edit Selected BUILD Save As CAN S                                                                                                  |
|----------------------------------------------------------------------------------------------------|
| Name: Dc2010AgeGe65 +                                                                                                    |
|                                                                                                    |
| Event Canvas                                                                                                    |
| ⊡-  EC BINDEX EVENT : [ All of discharges (And) ]                                                                                  |
|                                                                                                    |
| AND                                                                                                    |
| First Admit post discharge: [ Earliest of [Inpatient Admit : InpatientAdmissionDate] within 0 to 30 Days After Event: discharges ] |

Now build

N= 6,200

There were 6,200 admissions of 65 year olds or older who had a subsequent admission within 30 days of the discharge.

The result is N=.....

This is the number of discharges in 2010 that have a repeat admission within 30 days. When you browse this event collection, you will see the details of those discharges.

If, instead, you want to browse the information on those hospitalizations that occurred within 30 days of the previous discharge, then you have to edit the Index event line and point to the "First admit post discharge line", rebuild the event collection, and then browse the rebuilt event collection.

| <u></u>                                               |                                            |                                             |
|-------------------------------------------------------|--------------------------------------------|---------------------------------------------|
| Edit Selected Condition                               | Anv                                        |                                             |
|                                                       | Event: discharges                          |                                             |
| EventCollection                                       | Event: Eirst Admit post discharge          | Poot Operator: AND Y                        |
|                                                       | Event. Thist Admit post discharge          |                                             |
| Update Update and Close                               | Close                                      | ~J                                          |
|                                                       |                                            |                                             |
|                                                       |                                            |                                             |
|                                                       |                                            |                                             |
|                                                       |                                            |                                             |
|                                                       |                                            |                                             |
|                                                       |                                            |                                             |
|                                                       |                                            |                                             |
| Edit Selected BUILD Save As                           | X                                          |                                             |
|                                                       |                                            |                                             |
| Name: Dc2010AgeGe65                                   |                                            | +                                           |
|                                                       |                                            |                                             |
| Event Canvas                                          |                                            |                                             |
| EC SINDEX EVENT : [ All of First Admit post dischar   | ge (And)]                                  |                                             |
| discharges [ All of [discharges   InpatientDi         | where Optol WHEN IN [2010] WITH [ago       | ao 6511                                     |
|                                                       |                                            | geoglj                                      |
| AND                                                   |                                            |                                             |
| First Admit part discharge: [ Earliest of [Inns       | tiont Admit · InnationtAdmissionData] with | ain 0 to 20 Davis After Events discharges ] |
| EVEN FILSE Authic post discharge: [ Earliest of [Inpa | uent Aumit . InpatientAumissionDatej wit   | in o to so Days Arter Event: discharges j   |
|                                                       |                                            |                                             |

Resulting in at build: N= 6,200 the same number as before, but now we are pointing to the "First admit post discharge" and when you browse this group, you will get information on the readmission not the original admission.

Event collections answer different questions from the cohorts. You must be careful to understand what your index event line is pointing to and what it is actually counting.

### How to convert a cohort to an Event Collection

(Useful Trick - with a warning)

#### Suppose you start with a familiar cohort.

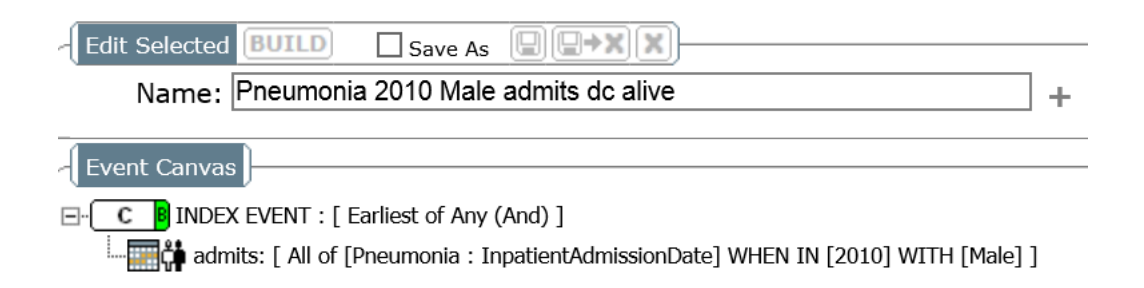

This is a cohort so we have the first admission per patient with each patient only admitted once.

Suppose we wanted to look at all the Male pneumonia patients in 2010 where the patient was discharged alive. How can we convert this cohort (Earliest of Any) into an All.

Of course, we could always build the event collection from scratch. But, you can not change the index line from earliest to all. So I will now show you how to change the cohort object into an event collection object.

Go to the management pane, hover over the cohort, and right click to obtain the menu, and left click on Copy to Event Collection.

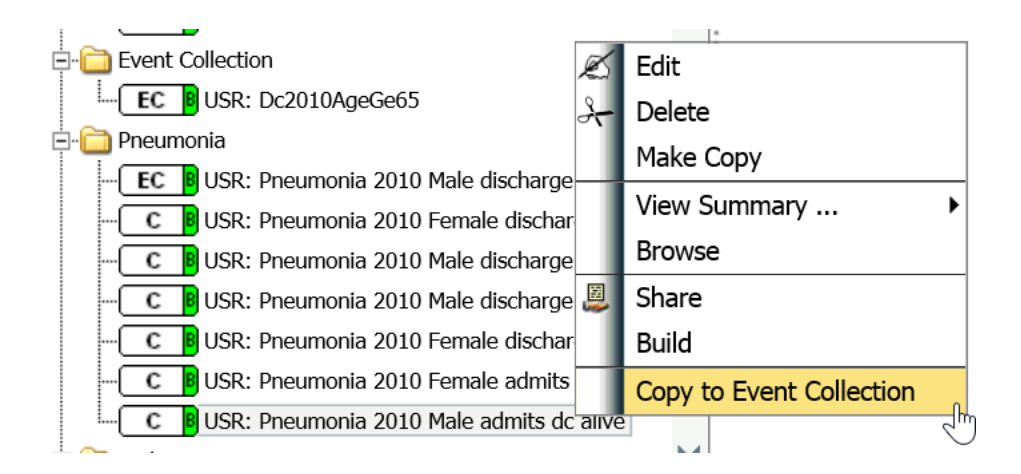

Left click on Copy to Event Collection.

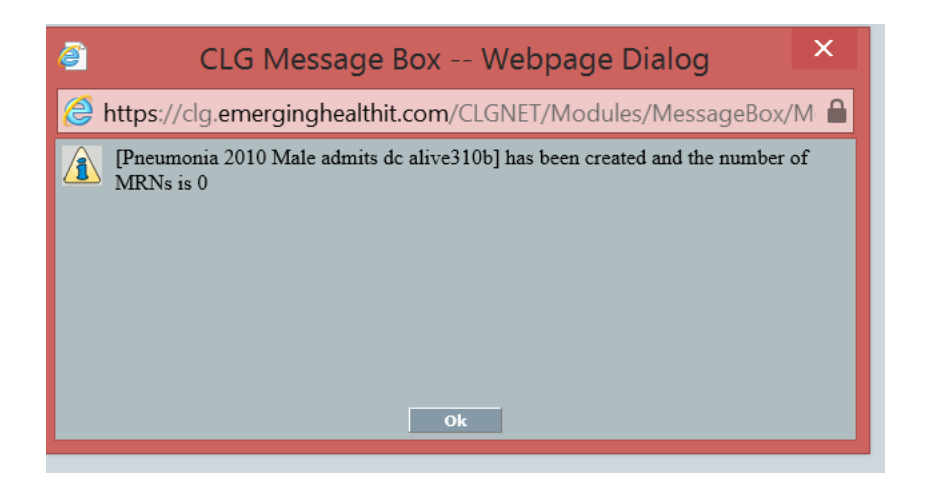

The event collection appears in the management pane with the prefix EC.

Note, all that has happened is that the event collection rules have been built. The actual event collection itself made up of medical records numbers has not yet been built as you can see the mrn number is zero.

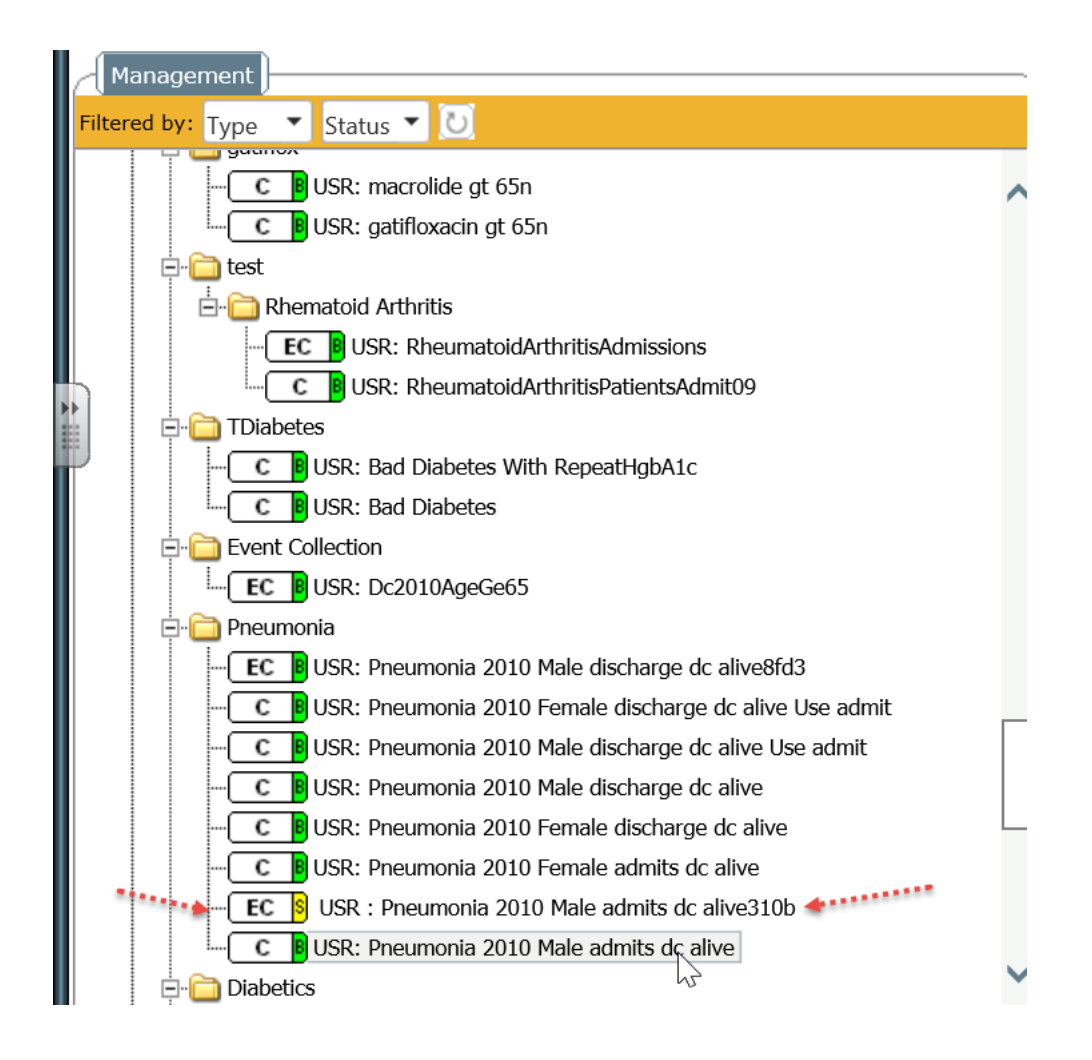

Notice how the Event Collection object is yellow in the management pane:

USR : Pneumonia 2010 Male admits dc alive310b

Let's edit the Event Collection and see what it looks like.

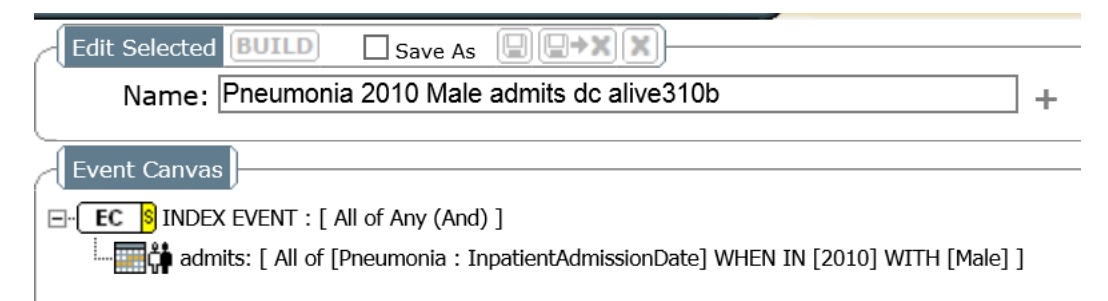

Warning!!! Make sure the first condition line says "All". The "Copy to Event Collection" command only alters the "Index Event Line". If the first condition line says "Earliest" or "Latest" you will have to manually alter it.

Notice how the index event line now says all.

Left click on build:

| <u>@</u>                                                     | CLG Message Box Webpage Dialog                                                            | x    |  |  |  |  |
|--------------------------------------------------------------|-------------------------------------------------------------------------------------------|------|--|--|--|--|
| https://clg.emerginghealthit.com/CLGNET/Modules/MessageBox/M |                                                                                           |      |  |  |  |  |
| (Pne of re                                                   | eumonia 2010 Males Admissiona96a] has been succesfully built and the num<br>ecords is 812 | ıber |  |  |  |  |
|                                                              | Ok                                                                                        |      |  |  |  |  |

The EC is now green:

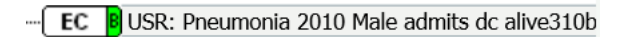

The original cohort had 762 people. So this means in 2010 there were 762 unique males who were admitted with pneumonia and discharged alive. There were 812 admissions of these males with a diagnosis of pneumonia and discharged alive. So in the same year some of these men came back to the hospital with a pneumonia diagnosis and were discharged from their subsequent admissions alive.

#### Warning!!!

Whenever you convert a cohort to an Event collection, look closely at the Index Event Line and make sure it is pointing to the line you actually want and therefore answering the question of your interest. Also make sure your condition lines are properly identifying Earliest, Latest, or All.

### Time in Range - The third Analytic Pattern in Study Designer

How to summarize values in a continuous variable drawn repeatedly in the course of clinical care

Tutorial 27: Summarizing a Continuous variable sampled repeatedly in the course of clinical care: The time in Range Method

https://www.youtube.com/watch?v=flZckS9Jm4A

#### Watch Streaming video:

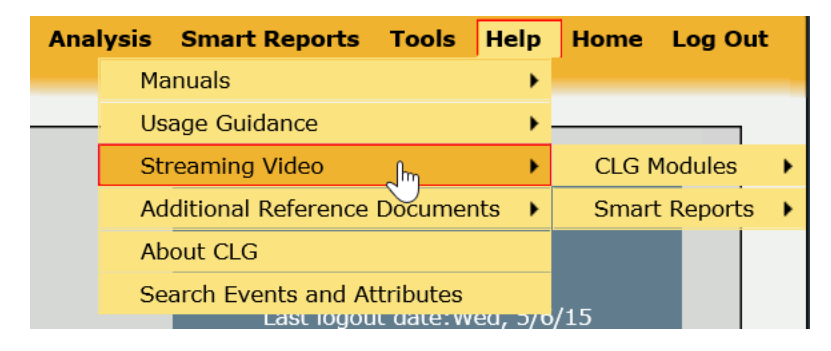

|           |                   | nal    | ysis | Smart Repor      | ts Tools    | Не  | lp |
|-----------|-------------------|--------|------|------------------|-------------|-----|----|
|           |                   |        | Μ    | lanuals          |             |     | •  |
|           |                   |        | U    | sage Guidance    |             |     | •  |
|           | CLG Modules       | •      | Ac   | cess             |             |     | •  |
|           | Smart Reports     | •      | HI   | PAA              |             | nts | •  |
|           |                   |        | In   | tro To Help In ( | CLG         |     |    |
|           |                   |        | Ma   | anual Overview   | 1           | •   |    |
|           |                   |        | Se   | t Builder Introc | luction     |     |    |
|           |                   |        | Εv   | ent Canvas       | 1           | •   |    |
|           |                   |        | Up   | load A Cohort    |             |     |    |
|           |                   |        | Labo | ratory Results   | Set Builder |     |    |
|           |                   |        | La   | b With Text      |             |     |    |
|           |                   |        | Hi   | erarchical Sets  | Medication  |     |    |
|           |                   |        | Te   | xt Search        | 1           | •   |    |
| Object M  | anagement         |        | St   | udy Designer     | 1           |     |    |
| Time To   | Outcome (Intro)   |        |      |                  |             |     |    |
| Time To   | Outcome (Advanced | I)     |      |                  |             |     |    |
| List Meth | od (Intro - 1)    |        |      |                  |             |     |    |
| List Meth | od (Intro - 2)    |        |      |                  |             |     |    |
| List Meth | od (Advanced)     |        |      |                  |             |     |    |
| Time In I | Range Lecture     | راس    |      |                  |             |     |    |
| Time In I | Range (Intro)     | $\cup$ |      |                  |             |     |    |
| Time In I | Range (Advanced)  |        |      |                  |             |     |    |

- 1. Watch the three videos: time in Range Lecture, Time in Range (Intro), Time in Range (Advanced)
- 2. Read the CLG User manual 573-633

Additional Topics of Interest

# Find All the hospitalizations, ED visits, and Outpatient Visits in a temporal window post index

#### Tutorial 29: Find multiple diagnoses not just primary

Use smart Report Diagnosis Summary:

#### See video and manual:

|                                  | n de la companya de la companya de la companya de la companya de la companya de la companya de la companya de l |
|----------------------------------|----------------------------------------------------------------------------------------------------|
| Ana                              | lysis Smart Reports Tools Help                                                                                  |
| User Manual                      | Manuals 🕨                                                                                                    |
| – User Manual - Adhoc Reports    | Usage Guidance                                                                                                  |
| User Manual - Event Definitions  | Streaming Video                                                                                                 |
| User Manual - Addendum for 4_3_1 | Additional Reference Documents                                                                                  |
|                                  | About CLG                                                                                                    |
| ^                                | Search Events and Attributes                                                                                    |

| Smart Reports                                               |                          | Analysis | Smart |
|-------------------------------------------------------------|--------------------------|----------|-------|
| Smart Reports                                               | Criteria Summary Methods | Analysis | Smart |
| DiabetesPhysPerformance     Diagnosis Summary     Geocoding |                          |          |       |

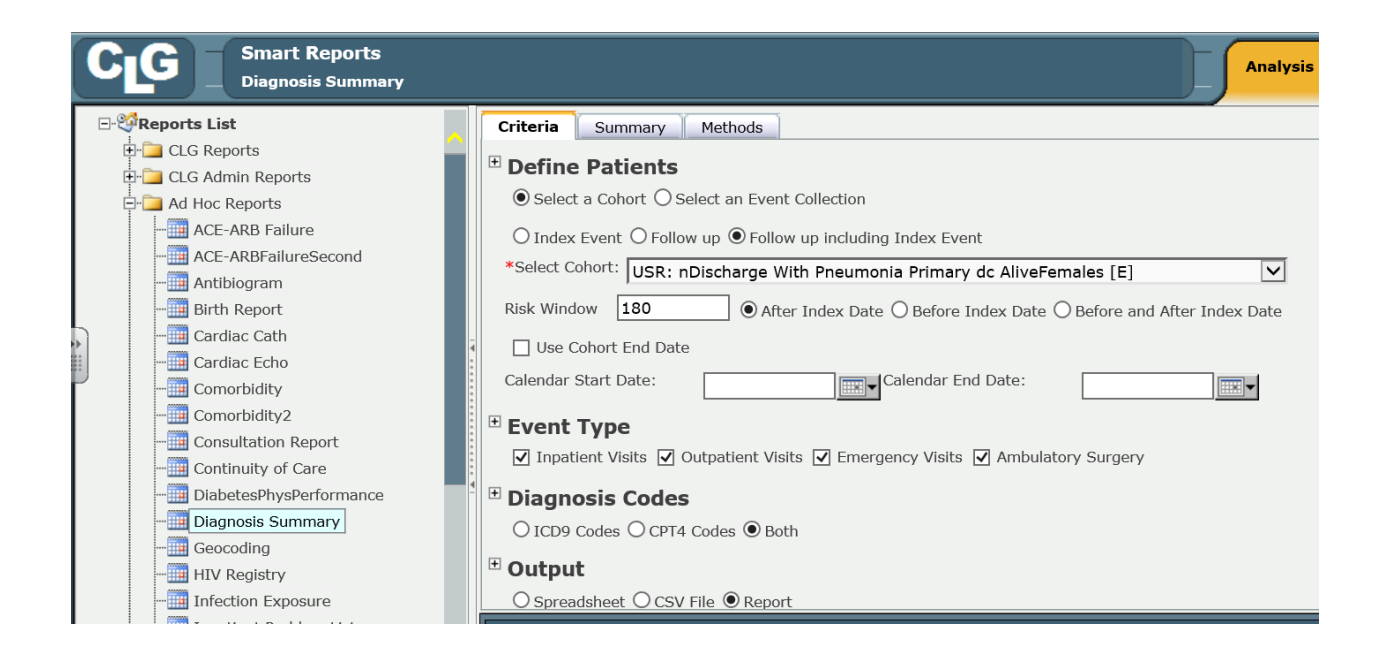

| Smart Reports<br>Diagnosis Summary | /                                                                                                    | Left Click  | Analysis                                                                                                    | Smart Reports Tools Help Home Log Out                                                                                                    |
|------------------------------------|----------------------------------------------------------------------------------------------------|-------------|----------------------------------------------------------------------------------------------------|----------------------------------------------------------------------------------------------------|
| CLG Reports List                   | Coup Tree<br>dp-1412<br>dp-7535<br>dp-8003<br>dp-819<br>dp-9300<br>dp-1613<br>dp-1613<br>dp-17779<br>dp-17066<br>dp-20788<br>dp-20866<br>dp-30915<br>dp-30802<br>dp-42667<br>dp-42667<br>dp-42667<br>dp-57117<br>dp-57147<br>dp-57487<br>dp-5530<br>dp-60532<br>dp-60532<br>dp-6 | Main Report | CLINICAL<br>LOOKING<br>G L A S S'<br>Define Patients<br>Select a Cohort<br>Follow up including Ind<br>Select Cohort:USR: nt<br>Details<br>Cohort:<br>Header<br>Name: nDischarge<br>Last Saved: 4/23/3<br>Number of MRN: 5<br>Risk Window180<br>After Index Date<br>Event Type<br>Inpatient VisitsCheck<br>Outbalient VisitsCheck<br>Outbalient VisitsCheck | Diagnosis Summary Diagnosis Summary Ex Event Discharge With Pneumonia Primary dc AliveFemale With Pneumonia Primary dc AliveFemales 2015 5:06:57 PM 207 ed ded |

|          | _     |                                     | -      |
|----------|-------|-------------------------------------|--------|
| Export   |       |                                     | ×      |
| File For | rmat  | t:                                  | _      |
| Ci       | rysta | al Reports (RPT)                    | -      |
| Page I   | ~     | Crystal Reports (RPT:               |        |
| 6        |       | PDF fm                              |        |
|          |       | Microsoft Excel (97-2003)           |        |
|          |       | Microsoft Excel (97-2003) Data-Only |        |
|          |       | Microsoft Excel Workbook Data-only  |        |
|          |       | Microsoft Word (97-2003)            |        |
|          |       | Microsoft Word (97-2003) - Editable |        |
|          |       | Rich Text Format (RTF)              | Export |
|          |       | Character Separated Values (CSV)    |        |

|                   |            | CLINICAL<br>LOOKING<br>G L A S S" MRN: clg  | ı-1412           |                                                         |                                                                                                    |                                              |                                          |                                        |
|-------------------|------------|---------------------------------------------|------------------|---------------------------------------------------------|----------------------------------------------------------------------------------------------------|----------------------------------------------|------------------------------------------|----------------------------------------|
|                   |            | Sex                                         | :F 4             | ge at Index Date: 57                                    | Index Date: Jan 11 2010 5:47PM                                                                                                    | PCP: Huang                                   | Md, Hui-li ,                             |                                        |
|                   | Inpatient  | Facility<br>MMC Moses Division              | Admitting 486    | <u>Admit Date</u><br>Jan 8 2010 2:28AM<br>PNEUMONIA, OI | Discharge Date<br>Jan 11 2010 5:47PM<br>RGANISM NOS                                                                                                    | Disposition<br>REGULAR (HOME -<br>SELF CARE) | Admit Source<br>EMERGENCY<br>ROOM VISITS | Referral<br>Not from a<br>Nursing Home |
|                   |            | Present On Admission                        | Primary 486      | PNEUMONIA, OI                                           | RGANISM NOS                                                                                                    |                                              |                                          |                                        |
|                   |            | Present On Admission                        | Secondary 300.00 | ANXIETY STATE                                           | NOS                                                                                                    |                                              |                                          |                                        |
|                   |            | Present On Admission                        | Secondary 493.92 | ASTHMA, UNSP                                            | ECIFIED, WACUTE EXACERBATION                                                                                                    |                                              |                                          |                                        |
|                   |            | Present On Admission                        | Secondary 584.9  | Acute kidney failu                                      | ire NOS                                                                                                    |                                              |                                          |                                        |
|                   |            | Present On Admission                        | Secondary 285.9  | ANEMIA NOS                                              |                                                                                                    |                                              |                                          |                                        |
|                   |            | Present On Admission                        | Secondary 272.4  | HYPERLIPIDEM                                            | IA NEC/NOS                                                                                                    |                                              |                                          |                                        |
|                   |            | Present On Admission                        | Secondary 276.1  | HYPOSMOLALI                                             | Ŷ                                                                                                    |                                              |                                          |                                        |
|                   | Outpatient | Present On Admission<br>HIP-GRAND CONCOURSE | Secondary 401.9  | HYPERTENSION                                            | 1 NOS                                                                                                    | Visit MD: Huano Md . Hui-li                  |                                          |                                        |
|                   | oupdon     |                                             | Primary 486      | PNEUMONIA, OI                                           | RGANISM NOS                                                                                                    |                                              | ,                                        |                                        |
|                   |            |                                             | Secondary V15.82 | HISTORY OF TO                                           | BACCO USE                                                                                                    |                                              |                                          |                                        |
|                   |            |                                             | Secondary 272.4  | HYPERLIPIDEM                                            | IA NEC/NOS                                                                                                    |                                              |                                          |                                        |
|                   |            |                                             | Secondary 305.03 | ALCOHOL ABUS                                            | E-IN REMISS                                                                                                    |                                              |                                          |                                        |
|                   | Emergency  | MMC Moses Division                          | CPT4 99214       | OFFICE OUTPA                                            | TIENT VISIT 25 MINUTES                                                                                                    | Home / Street                                |                                          | Not from a                             |
|                   | Linergeney |                                             | Primary 564.00   | UNSPECIFIED C                                           | CONSTIPATION                                                                                                    | Tione / Greek                                |                                          | Nursing Home                           |
|                   |            |                                             | Secondary 719.45 | JOINT PAIN-PEL                                          | VIS                                                                                                    |                                              |                                          |                                        |
|                   |            |                                             | CPT4 99282       | EMERGENCY D                                             | EPARTMENT VISIT LOW/MODER                                                                                                    |                                              |                                          |                                        |
|                   | Outpatient | MMC Moses Division                          | Primary 079.4    | Feb 23 2010 12:00AM<br>HUMAN PAPILLO                    | 13 2010 12:00AM Views Views Vi |                                              | Visit MD: Khader Md , Samer N,           |                                        |
|                   | Outpatient | HIP-GRAND CONCOURSE                         | Primary V76.2    | SCREEN MAL N                                            | EOP-CERVIX                                                                                                    | Visit MD: Long-shame Md                      | Paine I                                  |                                        |
| Outpatient HIP-GH |            | THE STORE CONCOURSE                         | Drimony 079.4    | HUMAN DADILL                                            |                                                                                                    | viole most congronar po mio, range c,        |                                          |                                        |

### Smart Report with Charlson

Tutorial 30: Charlson Comborbidity 2

The Charlson comorbidity report looks at a single hospitalization and produces from its administrative data (diagnoses) a Charlson comorbidity score (called "combined" which includes age) and prediction of 10 year mortality.

Video:

|                 |                            | Overview           |
|-----------------|----------------------------|--------------------|
| Analy           | rsis Smart Reports Tools   | ACE ARB            |
|                 | Manuals                    | Antibiogram        |
|                 | Usage Guidance             | Birth Report       |
| CLG Modules     | Streaming Video            | Cancer Registry    |
| Smart Reports 🔸 | CLG Reports                | Cardiac Cath       |
|                 | Ad hoc Reports             | Cardiac Echo       |
|                 | Accountable Care Reports 🔸 | Comorbidity        |
|                 | Administrative Reports 🔹 🕨 | Comorbidity 2      |
|                 |                            | Continuity of Care |
|                 |                            | Diagnosis Summary  |
|                 |                            | Geocode Report     |
|                 |                            |                    |

Read in User Manual Ad hoc Reports:

| Analys                           | is Smart Reports Tools Help    |
|----------------------------------|--------------------------------|
| User Manual                      | Manuals 🕨                      |
| - User Manual - Adhoc Reports    | Usage Guidance                 |
| User Manual - Event Definitions  | Streaming Video                |
| User Manual - Addendum for 4_3_1 | Additional Reference Documents |
|                                  | About CLG                      |
|                                  | Search Events and Attributes   |

Chapter 11: Comorbidity "Sickliness Adjustment" Pp.123 -145

### Comorbidity 2 (Charlson extension)

Adjust for Severity using administrative data collected over a prolonged time.

#### See video

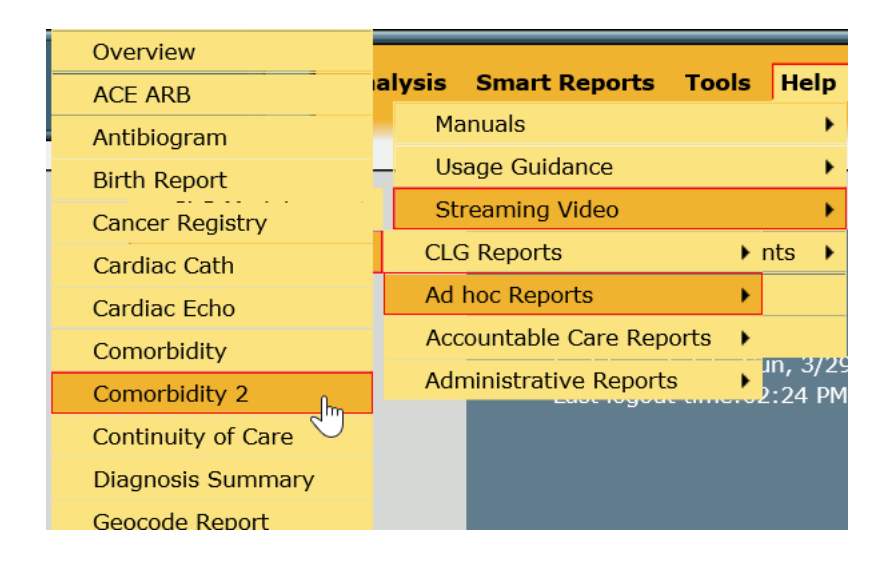

| Smart Reports                |                          | Analysis Smart Reports |
|------------------------------|--------------------------|------------------------|
| ⊡- <sup>©</sup> Reports List | Criteria Summary Methods |                        |
| 🕂 🚞 CLG Reports 😜            |                          |                        |
|                              |                          |                        |
|                              |                          |                        |
|                              |                          |                        |
|                              |                          |                        |
| Show Medications             |                          |                        |
| ELG Admin Reports            |                          |                        |
| Ad Hoc Reports               |                          |                        |
| ACE-ARB Failure              |                          |                        |
| ACE-ARBFailureSecond         |                          |                        |
|                              |                          |                        |
|                              |                          |                        |
|                              |                          |                        |
|                              | Penort Viewer            | ** ▲1                  |
|                              | Report viewer            |                        |
|                              |                          |                        |

Create a Charlson Score looking back 180 days prior to the index.

Use the pneumonia cohort and go back 180 days to capture the preceding diagnoses from the index date going back. Use Hospital, ED, and outpatient visits as source of diagnoses.

| Criteria Summary Methods                                                             |                                     |                                          |               |  |  |  |  |  |
|--------------------------------------------------------------------------------------|-------------------------------------|------------------------------------------|---------------|--|--|--|--|--|
| Define Patients                                                                      |                                     |                                          |               |  |  |  |  |  |
| $\odot$ Select a Cohort $\bigcirc$ Select an Event Collection                        |                                     |                                          |               |  |  |  |  |  |
| *Select Cohort: USR: Pneumonia 2010 Female admits dc alive [E]                       |                                     |                                          |               |  |  |  |  |  |
| Risk Window 180 O After Index Date O Before Index Date O Before and After Index Date |                                     |                                          |               |  |  |  |  |  |
| Cohort End Date                                                                      |                                     |                                          |               |  |  |  |  |  |
| Calendar Start Date:                                                                 |                                     |                                          |               |  |  |  |  |  |
| Include Left Endpoint Include Right Endpo                                            | int                                 |                                          |               |  |  |  |  |  |
| 🕆 Event Type                                                                         |                                     |                                          |               |  |  |  |  |  |
| ✓ Inpatient Visits ✓ Outpatient Visits                                               | Emergency R                         | Room Visits                              |               |  |  |  |  |  |
| 🗄 🕀 Calculator                                                                       |                                     |                                          |               |  |  |  |  |  |
| ● Spreadsheet ○ CSV File                                                             |                                     |                                          |               |  |  |  |  |  |
| $\odot$ Charlson $\bigcirc$ Charlson Detail $\bigcirc$ Elixhauser AHRQ We            | b $\bigcirc$ Elixhauser AHRQ W      | /eb Detail 🔿 Labs 🔿 Non-La               | b Covariate   |  |  |  |  |  |
|                                                                                      |                                     |                                          |               |  |  |  |  |  |
|                                                                                      |                                     |                                          |               |  |  |  |  |  |
| A B C D E F                                                                          | G H I                               | JKL                                      | М             |  |  |  |  |  |
| 2                                                                                    |                                     |                                          |               |  |  |  |  |  |
| 3 Comorbidity II applies the methodology of the c                                    | omorbidity report to a pa           | atient's experience across a d           | uration which |  |  |  |  |  |
| 5 might include many nospitalizations, clinic visits,                                | and procedures.                     |                                          |               |  |  |  |  |  |
| Comorbidity applied the methodology only to the                                      | e hospitalization related           | to the index date.                       |               |  |  |  |  |  |
| The Charlson comorbidity score and the Elixhau                                       | iser ICD-9 summary tecl             | hnique have not been validate            | d when used   |  |  |  |  |  |
| this way but do pass the test of clinical reasonab                                   | leness.                             |                                          |               |  |  |  |  |  |
| 2 Lab Covariates and Non-Lab Covariates summa                                        | arize the duration interva          | al as well providing the first, la       | ast, highest, |  |  |  |  |  |
| 3 lowest value for each covariate in the interval.                                   |                                     |                                          |               |  |  |  |  |  |
| 5                                                                                    |                                     |                                          |               |  |  |  |  |  |
| 6 Define Patients                                                                    |                                     |                                          |               |  |  |  |  |  |
| 7 Select Cohort:                                                                     | Select a Cohort<br>USB: Pneumonia 2 | 010 Female admits dc alive [F]           |               |  |  |  |  |  |
| 9                                                                                    |                                     |                                          |               |  |  |  |  |  |
| 1                                                                                    | Details                             |                                          |               |  |  |  |  |  |
| 12                                                                                   | Header                              |                                          |               |  |  |  |  |  |
|                                                                                      | Name:                               | Pneumonia 2010 Female<br>admits do alive |               |  |  |  |  |  |
| 5                                                                                    | Last Saved:                         | 3/26/2015 10:27:48 PM                    | _             |  |  |  |  |  |
| 7                                                                                    | User:                               | Bellin7, Eran                            | + <b>†</b> \$ |  |  |  |  |  |
| Summary Comorbidity_Multiple Page 1 (+)                                              |                                     |                                          | •             |  |  |  |  |  |
| and now look at spreadsheat:                                                         |                                     |                                          |               |  |  |  |  |  |

and now look at spreadsheet:

| Х                                | Y                      | Z        | AA             | AB               | AC        | AD             | AE                         |
|----------------------------------|------------------------|----------|----------------|------------------|-----------|----------------|----------------------------|
| Moderate or Severe Liver Disease | Metastatic Solid Tumor | AIDS/HIV | Charlson Score | Age Related Risk | ICD9Count | Combined Score | Estimated % 10-yr survival |
| 0                                | 0                      | 0        | 0              | 0                | 6         | 0              | 98.3                       |
| 0                                | 0                      | 0        | 1              | 0                | 11        | 1              | 95.9                       |
| 0                                | 0                      | 0        | 4              | 1                | 14        | 5              | 21.4                       |
| 0                                | 0                      | 0        | 1              | 0                | 5         | 1              | 95.9                       |
| 0                                | 0                      | 0        | 0              | 0                | 1         | 0              | 98.3                       |
| 0                                | 0                      | 0        | 5              | 2                | 25        | 7              | C                          |
| 0                                | 0                      | 0        | 0              | 5                | 0         | 5              | 21.4                       |
| 0                                | 0                      | 0        | 1              | 0                | 12        | 1              | 95.9                       |

The relevant "Charlson Adjuster" is the Combined Score which takes age and diagnoses into consideration. You can use this score to compare two cohorts for comparability at baseline.

### Text search

use video and reference manual:

Tutorial 31: Text Search https://www.youtube.com/watch?v=zUyTE7de81w

Must learn on own with video and with manual.

- 1- Orders with text
- 2- Lab with text

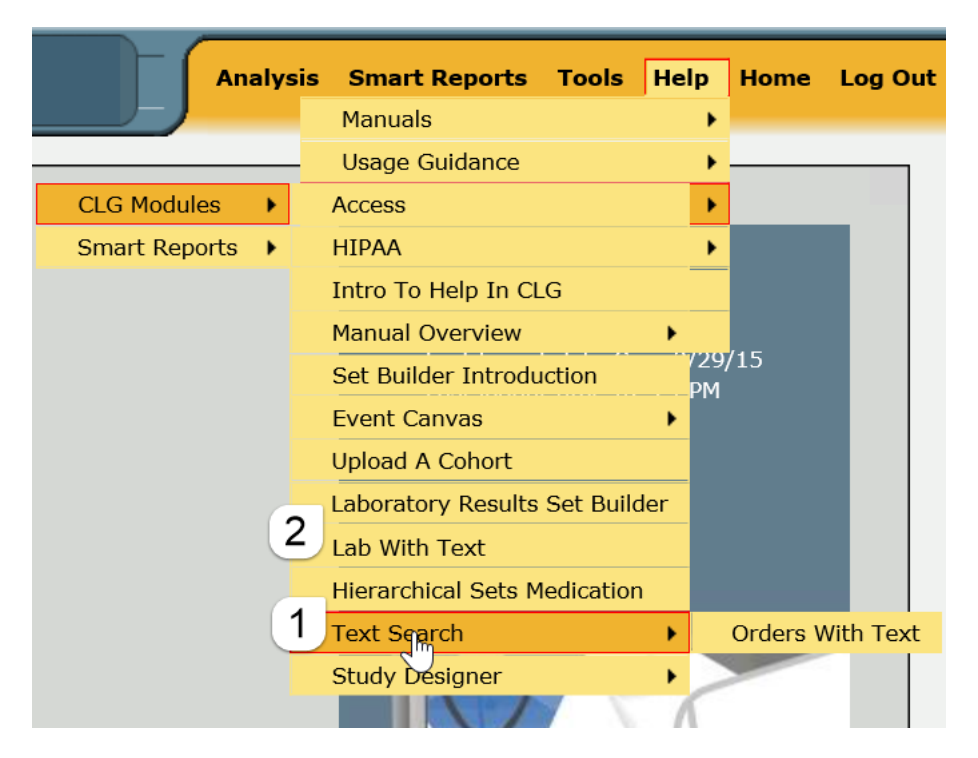

#### Manual:

| Ana                              | alysis Smart Reports Tools Help |
|----------------------------------|---------------------------------|
| User Manual                      | Manuals >                       |
| - User Manual - Adhoc Reports    | ) – Usage Guidance 🕨 -          |
| User Manual - Event Definitions  | Streaming Video                 |
| User Manual - Addendum for 4_3_1 | Additional Reference Documents  |
| -                                | About CLG                       |
|                                  | Search Events and Attributes    |

Use CLG User Guide 4.3.1

Text search include Chapter 11: Searching Text Based information p.317-368

Look for the phrase "pancreatic cancer" in 2014. What are the "types" in orders with text that have "Pancreatic cancer" in them?

Steps:

Use

- 1. event collection approach;
- 2. event type = "orders with text" ; condition is
  - a. order Note Contains "Pancreatic Cancer"

| Edit Options           Name orders with text Pancreatic Ca           Type | Orders With Text |
|---------------------------------------------------------------------------|------------------|
| Update Update and Close Close                                             |                  |
| Event Definition Options                                                  |                  |
| [···································                                      |                  |
| □ NOT Order Note CONTAINS V "Pa                                           | ncreatic Cancer" |
|                                                                           |                  |

| Edit Selected Condition                                                            |             |
|------------------------------------------------------------------------------------|-------------|
| Pancreatic Cancer                                                                  |             |
| □ NOT All of ✓ orders with text Pancreatic Ca : OrdersWithText ▼                   |             |
| WHEN IN 2014 ▼ WITH No Demographics ▼                                              |             |
| Update Update and Close Close                                                      |             |
| Edit Selected BUILD Save As                                                        |             |
| Name: Pancreatic Cancer                                                            | +           |
| Event Canvas                                                                       |             |
| E. EC BINDEX EVENT : [ All of Any (And) ]                                          |             |
| Pancreatic Cancer: [ All of [orders with text Pancreatic Ca : OrdersWithText] WHEN | IN [2014] ] |

N= 4,513.

Please note, this function is very literal. If the text had "Pancreatic Ca" instead of "Pancreatic Cancer", it would have been ignored.

Now browse the event collection and make sure to check off "Order Type"

| Output Type: List <ul> <li>List Type: Wide</li> <li>File Type: Excel 2003</li> <li>Demographics Attributes</li> </ul> <ul> <li>Image: Comparison of the state of the state of the stat</li></ul> |
|----------------------------------------------------------------------------------------------------|
| Select Analysis Definition (optional): [Please Select an Analysis]                                                                                                    |
| i Pancreatic Cancer                                                                                                    |
| Description:                                                                                                    |
| Select Events and Attributes                                                                                                    |
| ✓ [×=y] EventName                                                                                                    |
| V [X=y] EventType                                                                                                    |
| ✓ [×=y] Order Account Type                                                                                                    |
| ✓ [×=y] Order Facility                                                                                                    |
|                                                                                                    |
| ✓ [×=y] Order Provider                                                                                                    |
| ✓ [×=y] Order Type                                                                                                    |

Open up excel and insert Pivot table focused on Oder types.

I want to know what sort of texts at Montefiore had the word Pancreatic Cancer in it.

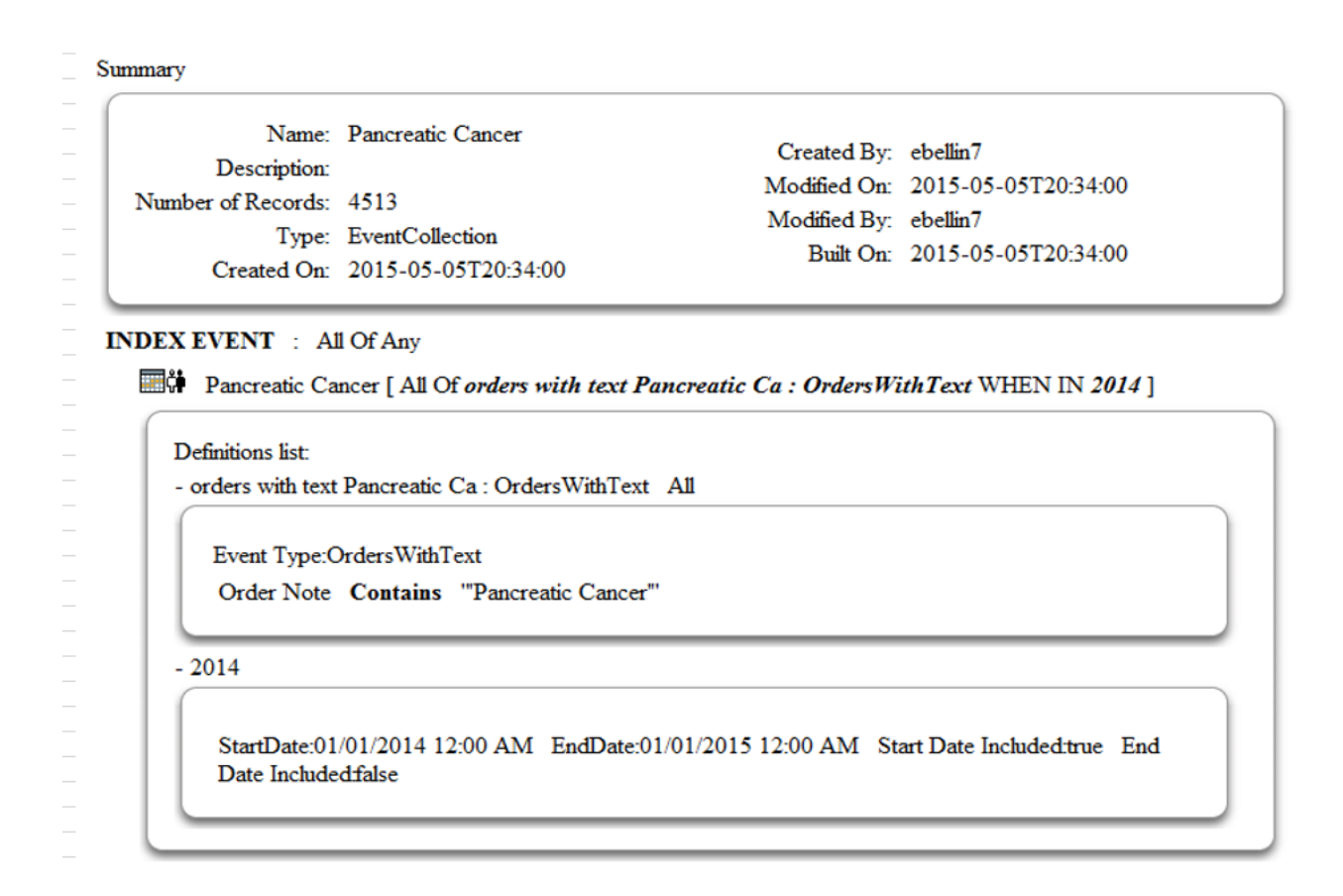

There are about 96 different order types that have within them the full phrase "pancreatic cancer". I sort ordered them and provide them as output:

| 4  |                                          |                                                        |
|----|------------------------------------------|--------------------------------------------------------|
| 3  | Row Labels                               | ↓ Count of GROUP-1-INDEX-Pancreatic Cancer-1Order Type |
| 4  | Attending Progress Note                  | 641                                                    |
| 5  | Discharge Summary                        | 244                                                    |
| 6  | Intern Progress Note                     | 216                                                    |
| 7  | Attending Admit H&P                      | 186                                                    |
| 8  | Longitudinal Patient History             | 139                                                    |
| 9  | Intern Admit H&P                         | 116                                                    |
| ξQ | Phys Asst Admit H&P                      | 115                                                    |
| H. | CT ABDOMEN & PELVIS W/CONTRAST           | 115                                                    |
| 12 | Resident Admit H&P                       | 97                                                     |
| 13 | CT THORAX WITH CONTRAST                  | 58                                                     |
| 14 | Phys Asst Progress Note                  | 47                                                     |
| 15 | Brief Note                               | 46                                                     |
| 16 | Resident Progress Note                   | 19                                                     |
| 17 | CT Thorax Abdomen & Pelvis with contrast | 18                                                     |
| 18 | Chest XR-PA/Lat                          | 17                                                     |
| 19 | GYN Ultrasound                           | 17                                                     |
| 20 | Attending Pre-Op Evaluation              | 16                                                     |
| 21 | Surg Path Case                           | 14                                                     |
| 22 | MRI ABD W/O CONT. FOLBY CONTR & FURTH    | 13                                                     |
| 23 | MRCP Abdomen w&w/o contrast              | 12                                                     |
| 24 | CT ABDOMEN & PELVIS W/O CONTRAST         | 11                                                     |
| 25 | CHEST PORTABLE                           | 10                                                     |
| 26 | CT THORAX WITHOUT CONTRAST               | 10                                                     |
| 27 | PET/CT SCAN - BASE SKULL TO MID THIGH MM | 9                                                      |

Count of Order types with the phrase Pancreatic Cancer in them.

The spreadsheet has a column with the full text.

### Event Search:

Which event do I want to use to answer my clinical question?

Tutorial 31: Event Search: Which event do I want to use to answer my clinical question? <a href="https://www.youtube.com/watch?v=msTS6YPEVrl">https://www.youtube.com/watch?v=msTS6YPEVrl</a>

Use event manual to find

- 1. blood pressure. Systolic, diastolic.
- 2. Peak flow
- 3. Bmi
- 4. Depression

Or Use Search Events and Attributes:

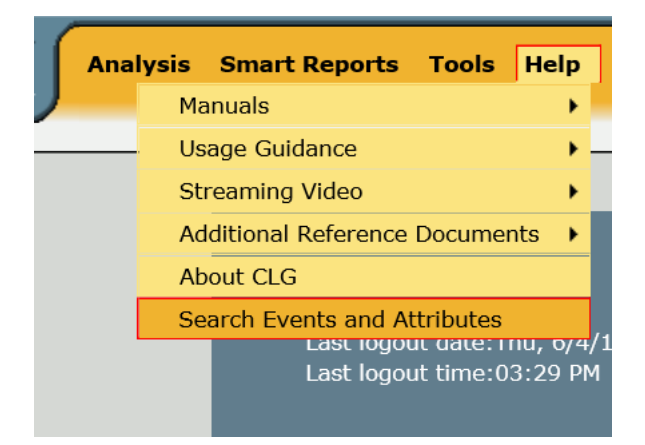

#### Search Events and Attributes

I

| CLG                   | Search: | Go Cancel          |
|-----------------------|---------|--------------------|
| Search                |         | Type in depression |
| Events and Attributes |         |                    |

| CLG                         | Search: depression Go Cancel                                       |
|-----------------------------|--------------------------------------------------------------------|
|                             | ▼ <u>Death - In House Death Date</u>                               |
| Search                      | ▼ <u>Cause of Death</u>                                            |
| Events and Attributes       | Cardiac Arrest, CAD, HTN, HLD, Depression, GERD, Aortic Aneurysm   |
|                             | Cardiopulmonary Arrest, CHF, EHTN, Depression, Anxiety, COPD       |
| Matching search: <b>122</b> | Cardiopulmonary Arrest, UTI,Escherichia Coli,HTN,DM, Depression    |
|                             | Complications of Alzheimer's Disease, CHF, PUD, HTN, Depression    |
|                             | Hemorrhagic Stroke, EHTN, Dementia, Depression, Prior Hx of Stroke |
|                             | Hodgkin Lymphoma, NIDDM, HTN, Coronary Disease, Depression         |
|                             | Metastatic small cell lung cancer, major depression, COPD          |
|                             | Respiratory Depression, Left Lower Lobe Pneumonia                  |
|                             | Ruptic Aortic Aneurysm, Essential Hypertension, Depression         |

Notice how anything with depression in it, the values in a categoric field, the values in a finding type, the title of an event will be returned to you.

Left click on downward arrows to minimize those results you do not want to see.

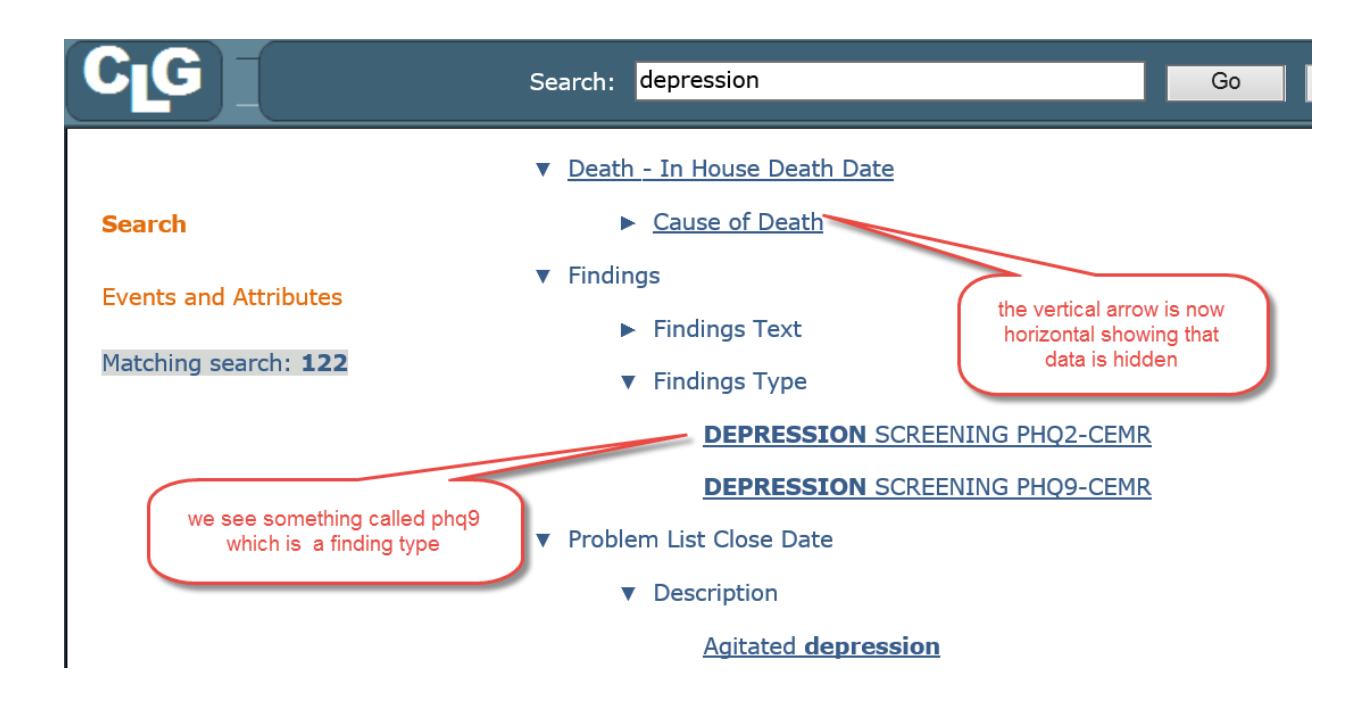

Notice in the program in the drop down for event type something called: PHq9-score cemr

You got a hint that such a thing existed from the search function.

| <b>@</b>                                           |                                                                                                 |                                                                                                    |                |
|----------------------------------------------------|-------------------------------------------------------------------------------------------------|----------------------------------------------------------------------------------------------------|----------------|
| 🙆 https://clg.emerginghealthit.c                   | com/CLGNE <sup>-</sup>                                                                          | T/Modules/EventDefinitio                                                                                          | nBuilder/Event |
| Edit Options                                       |                                                                                                 |                                                                                                    |                |
| Name phq9                                          | Event                                                                                           | Findings                                                                                                    | ~              |
| Update Update and Close                            | Close                                                                                           |                                                                                                    |                |
| Event Definition Options                           |                                                                                                 |                                                                                                    |                |
| □-                                                 |                                                                                                 |                                                                                                    |                |
|                                                    | CARDIAC<br>CARDIAC<br>CLOSE S'<br>COGNITI<br>COHB<br>COLONO<br>CONSULT<br>CONTRAC<br>CPP<br>CVP | INDEX<br>OUTPUT<br>UPERVISION<br>/E IMPAIRMENT<br>SCOPY-CEMR<br>F PHARMACY<br>CTION DURATION                      | Ŷ              |
| □ NOT Findings Type ✓ =<br>Update Update and Close | DC MIN N<br>DC MIN N<br>DELTA P<br>DEPRESS<br>DEPRESS<br>DEVICE T<br>DEXTROS                    | NITRIC OXIDE<br>ITRIC OXIDE<br>SION SCREENING PHQ2-CEMR<br>SION SCREENING PHQ9-CEMR<br>EMPERATURE (C)<br>SE STICK |                |

| Edit Options                     |                       |          |   |
|----------------------------------|-----------------------|----------|---|
| Name phq9                        | Event<br>Type         | Findings | ~ |
| Update Update and C              | lose Close            |          |   |
| Event Definition Options         |                       |          |   |
|                                  |                       |          |   |
| X=y] Findings Type Equal DEPRESS | ION SCREENING PHQ9-CE | MR       |   |
|                                  |                       |          |   |

|   | Edit Selected Condition |           |                   |
|---|-------------------------|-----------|-------------------|
|   | phq9                    |           |                   |
|   | □ NOT All of V phq9 :   | FindingDa | ate 🔻             |
| • | WHEN IN January 2014 🔻  | WITH      | No Demographics ▼ |
| ļ | Update Update and       | d Close   | Close             |

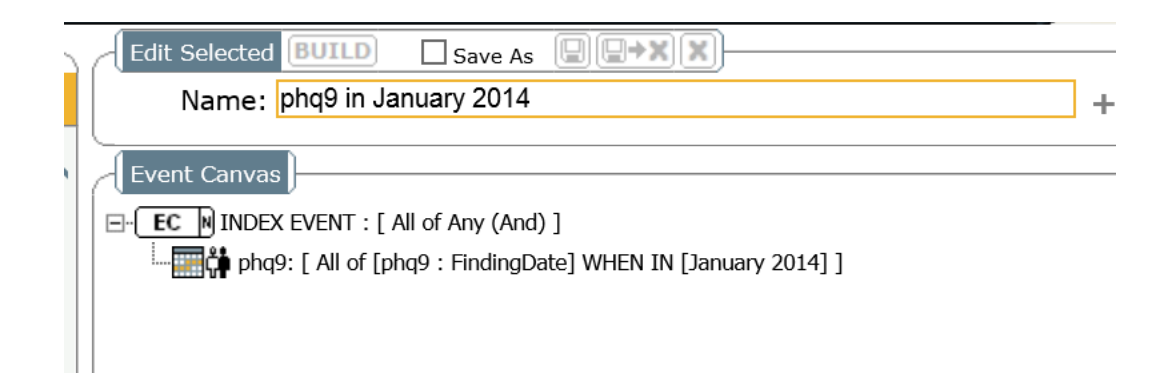

N= 695

695 measures of depression in the month of January 2014 using the phq9

| Edit Options                                                                                                    |                                                                                                    |                                                                                                    |              |
|----------------------------------------------------------------------------------------------------|----------------------------------------------------------------------------------------------------|----------------------------------------------------------------------------------------------------|--------------|
| Name phq2                                                                                                    | ent                                                                                                    | Findings                                                                                                    | $\checkmark$ |
| Update Update and Close                                                                                                    | Close                                                                                                    |                                                                                                    |              |
| Event Definition Options                                                                                                    |                                                                                                    |                                                                                                    |              |
|                                                                                                    | DELTA P                                                                                                    |                                                                                                    |              |
| Image = 1       Findings Type Equal PHQ-9 SCORE - CEMR         Image = 1       NOT Findings Type Image = 1         Update       Update and Close                                                                                                    | DEPRESSI<br>DEVICE TE<br>DEVICE TE<br>DEVICE TE<br>DEATROSE<br>Diabetic Ey<br>Diabetic Fo<br>Diastolic Bld<br>DIASTOLIC<br>DILATION<br>DILTIAZEM<br>DILTIAZEM<br>DOBUTAMI<br>DOBUTAMI<br>DOPAMINE<br>DOPAMINE<br>DOPAMINE<br>DRIP #1<br>DRIP #3 | ON SCREENING PHQ2-CEMR<br>ON SCREENING PHQ9-CEMR<br>MPERATURE (C)<br>E STICK<br>e Exam - CEMR<br>ot Check - CEMR<br>ood Pressure<br>ood Pressure - Initial<br>C PA<br>I (MG/HR)<br>I (ML/HR)<br>I (ML/HR)<br>E (ML/HR)<br>E ORIP (MCG/KG/MIN) |              |
| Edit Options       Name phq2       Update       Update       Update                                                                                                    | ent<br>pe<br>Close                                                                                                    | Findings                                                                                                    | ~            |
| Cvenc Definition     Control of the second second sec | Ig Phq2-cemr                                                                                                    | ]                                                                                                    |              |

Now consider how many episodes of screening phq2 in the same time period

With a final result on the event canvas of:

| Edit Selected | BUILD Save As                                              |                                   |   |
|---------------|------------------------------------------------------------|-----------------------------------|---|
| Name: p       | nq2 in January 2014                                        |                                   | + |
| Event Canvas  | VENT : [ All of Any (And) ]<br>[ All of [phq2 : FindingDat | ]<br>te] WHEN IN [January 2014] ] |   |

N=17,532. So there were 17,352 times that a screening phq2 was used in the month of January.

Notice how idiosyncratic phq2 and phq9 is. Notice how differently they are named in the system. One begins "phq-9...." and the other begins as "Depression Screening PHQ2".

#### Exercise:

- 1. Look for Apache Scores. Where will you find them?
- 2. Look for blood pressure.

### Upload cohort

Tutorial 33: Upload Cohort https://www.youtube.com/watch?v=ubnZoAgx6A8

When you have a list of medical record numbers and index dates and want to enroll this list as a cohort or event collection in CLG, you will use this feature.

See video:

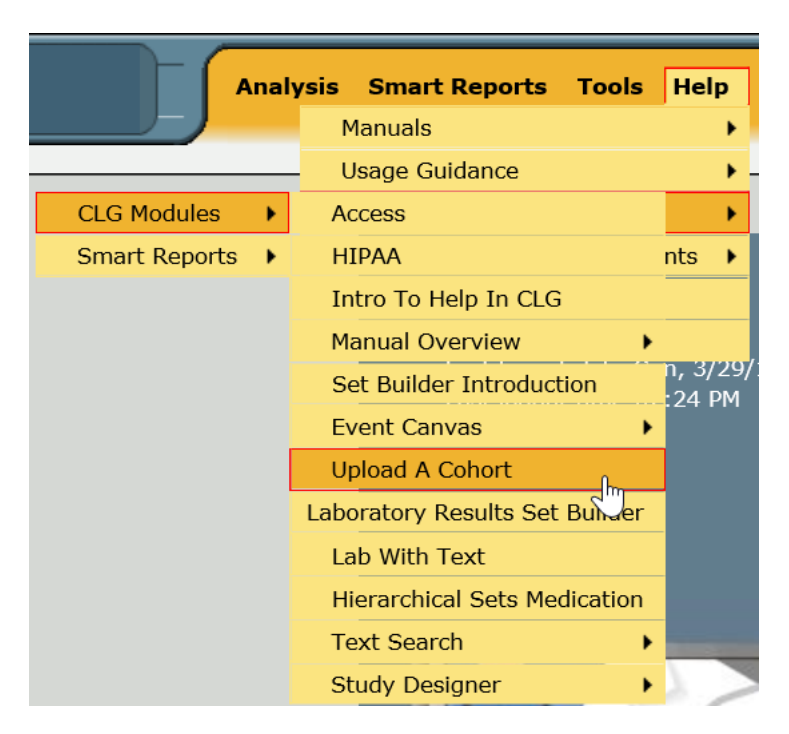

### Tutorial 35: Counting Previous Hospitalizations in Wide List View

How to turn a multiplicity into a singularity using only the count attribute and no other fields from an Analysis Definition using All.

https://www.youtube.com/watch?v=EoM7XXaeWBY&list=PLf7raPnmlLOeAWU2cNf2jIMDRqQuUTCum& index=32

In a previous tutorial I pointed out that whenever you use in list method All, you must choose the "long view" to review the results in a spreadsheet. There is one exception. If you restrict yourself to using only the count variable from the Analysis Definition AD with All, the count is functionally a singularity and can be used in the wide view.

Warning!!! You must be extremely careful. You must eliminate from the selected "AD with all" any variable other than count. If for example, you choose, or retain, event date time, then every instance of the event will generate another column with the event's date. Remember if one person has 100 dates, everyone in the spreadsheet will have 100 columns for date.

The use of AD "with all" as a singularity is useful when it is the count that you actually care about.

For example if you are looking at the pneumonia patients and you want to know how many previous hospital discharges were experience by the patients in the preceding 180 days. What you are looking for is just the count and the wide view is perfectly appropriate if you make sure only to allow the "count" to be brought into the selected attributes.

The same is true of number of ED visits without a disposition = admission in the past 180 days.

Details follow:

First select the two groups of admissions with pneumonia and create two AD's one for the preceding discharges and one for the preceding Emergency Department without admission visits.

AD for all preceding discharges:

| Edit Selected Con  | dition          |               |             |      |                        |   |
|--------------------|-----------------|---------------|-------------|------|------------------------|---|
| Luit Selected Coll |                 |               |             |      |                        |   |
| Discharges         |                 |               |             |      |                        |   |
|                    |                 |               |             |      |                        |   |
| □ NOT All of       | ✓ Discharges :  | InpatientDisc | hargeDate 🔻 |      |                        |   |
|                    | TO 180          | Davs          | ✓ Be        | fore | Cohort/Collection Date |   |
| •••••••••••        |                 | 20,0          |             |      |                        | I |
| Update             | Update and Clos | e Cl          | ose         |      |                        |   |

| Edit Selected Save As                                                                  |                             |
|----------------------------------------------------------------------------------------|-----------------------------|
| Name: DischargesAll0_180dBefore                                                        | ] +                         |
| Analysis Canvas                                                                        |                             |
| ⊡- AD S DischargesAll0_180dBefore: [ All of Any (And) ]                                |                             |
| Discharges: [ All of [Discharges : InpatientDischargeDate] within 0 to 180 Days Before | re Cohort/Collection Date ] |
|                                                                                        |                             |

#### Now we also want an AD with ED triage but disposition not admit

| - Edit Options                                                                                                    |                      |   |
|----------------------------------------------------------------------------------------------------|----------------------|---|
| Name EDtriage                                                                                                    | Event Type ED Triage | • |
| Update Update and Close                                                                                                    | Close                |   |
| <ul> <li>✓ Event Definition Options</li> <li>☐ • ● Definition</li> <li>□ • ● Quicket (Vertice)</li> <li>↓ ↓ ↓ ↓ ↓ ↓ ↓ ↓ ↓ ↓ ↓ ↓ ↓ ↓ ↓ ↓ ↓ ↓ ↓</li></ul> |                      |   |

| ✓ NOT Disposition | ı 🗸 =            | ✓ Inpatient Admission | ~ |
|-------------------|------------------|-----------------------|---|
| Update            | Update and Close | Close                 |   |

| Edit Selected Co   | ndition                 |                |          |       |                       |
|--------------------|-------------------------|----------------|----------|-------|-----------------------|
| ED                 |                         |                |          |       |                       |
| □ NOT All of       | ← EDtriage : E          | rTriagedDate 🔻 | ,        |       |                       |
| WITHIN 0           | TO 180                  | Days           | ✓ Before | ✓ Coh | ort/Collection Date 🗸 |
| Update             | Update and Clo          | ose Clo        | se       |       |                       |
| » Please Select an | <b>Event Definition</b> |                |          |       |                       |

| - Edi                   | t S                   | elected Save As                                                                                                    |                                       |                                        |
|-------------------------|-----------------------|----------------------------------------------------------------------------------------------------|---------------------------------------|----------------------------------------|
|                         | Na                    | me: EDAll0_180dBefore                                                                                                    |                                       | ] +                                    |
| -<br>-<br>  Ana<br>⊡- ▲ | alys<br>D             | is Canvas                                                                                                    | ) to 190 Dave Refore Cobort/Collectio | a Data 1                               |
|                         | Ev<br>Jutc<br>H<br>Er | ome Analysis definition:<br>USR: DischargesAll0_180dBefore<br>Time Units: Days                                                                                             | Start<br>Blackout: 0 Days             |                                        |
| Ava                     | ilab                  | le Attributes                                                                                                    | Selected                              | Attributes                             |
| hics Group              | 4                     | <ul> <li>0.0 :Common Event Attributes</li> <li>0.0.1 :EventName</li> <li>0.0.2 :EventDateTime</li> </ul>                                                                   | ▲ (§ G.<br>□ D.<br>□ D.               | 0.1 :GroupNo<br>1 :PatientID<br>2 :MRN |
| Outcomes Demograp       | 4                     | <ul> <li>● 0.0.3 : EventID</li> <li>● 0.0.4 : EventType</li> <li>■ 0.1 : DischargesAll0_180dBefore ×</li> <li>■ ■ 0.1.1 : Discharges</li> <li>● 0.1.1.1 : Count</li> </ul> | Remove from selected attributes       | 1.1.4 :EventDateTime                   |
|                         |                       | • 0.1.1.2 :EventType<br>• 0.1.1.3 :EventTD                                                                                                    | Bring count to selected attr          | ibutes                                 |

You must remove any variable from outcome event discharges that have a multiplicity. Count is a singleton and can be shown in the wide view. The Event Date Time for each admission is a multiplicity and if kept in the selected attributes would require the use of long view.

The result of these moves is:

|   |                       | View: 💿 | Wide 🔵 Long | K |
|---|-----------------------|---------|-------------|---|
|   | Selected Attributes   |         |             |   |
| • | 💪 G.0.1 :GroupNo      |         |             |   |
|   | D D.1 :PatientID      |         |             |   |
|   | D D.2 : MRN           |         |             |   |
|   | <b>0.1.1.1</b> :Count |         |             |   |
|   |                       |         |             |   |
|   |                       |         |             |   |
|   |                       |         |             |   |
|   |                       |         |             |   |
|   |                       |         |             |   |

You will now have a spreadsheet with one column for the outcome variable admission and that will be the count of the preceding discharges in the preceding 180 days.

Do the same for ED triage

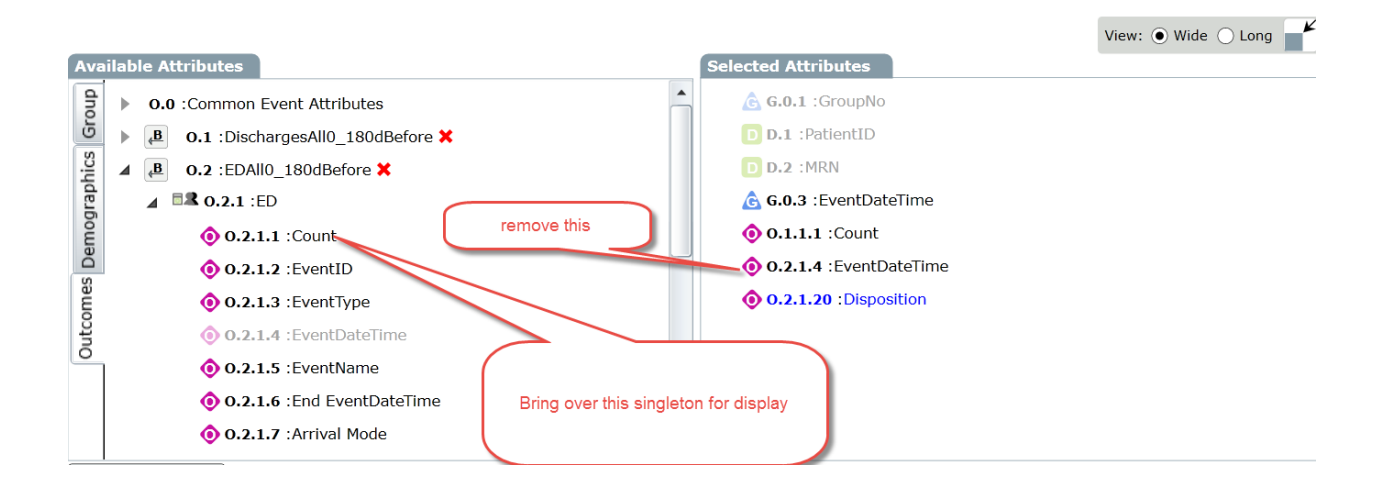

Remove the multiplicities from the outcomes which include both EventDateTime and Disposition

| Selected Attributes                                                                                                    |          |                              | View: 💿 Wide 🔾 L |
|----------------------------------------------------------------------------------------------------|----------|------------------------------|------------------|
| <ul> <li>G.0.1 : GroupNo</li> <li>D.1 : PatientID</li> <li>D.2 : MRN</li> <li>G.0.3 : EventDateTime</li> <li>O.1.1.1 : Count</li> <li>O.2.1.4 : EventDateTime</li> <li>O.2.1.20 : Disposition</li> <li>O.2.1.1 : Count</li> </ul> |          | Selected Attributes          |                  |
| <ul> <li>D.1 :PatientID</li> <li>D.2 :MRN         <ul> <li>G.0.3 :EventDateTime</li> <li>O.1.1.1 :Count</li> <li>O.2.1.4 :EventDateTime</li> <li>O.2.1.20 :Disposition</li> <li>O.2.1.1 :Count</li> </ul> </li> </ul>             | <b>^</b> | 🚖 G.0.1 : GroupNo            |                  |
| <ul> <li>D.2 :MRN</li> <li>G.0.3 :EventDateTime</li> <li>O.1.1.1 :Count</li> <li>O.2.1.4 :EventDateTime</li> <li>O.2.1.20 :Disposition</li> <li>O.2.1.1 :Count</li> </ul>                                                         |          | D D.1 :PatientID             |                  |
|                                                                                                    |          | D.2 :MRN                     |                  |
| <ul> <li>O.1.1.1 : Count</li> <li>O.2.1.4 : EventDateTime</li> <li>O.2.1.20 : Disposition</li> <li>O.2.1.1 : Count</li> </ul>                                                                                                    |          | 🔓 G.0.3 :EventDateTime       |                  |
| O.2.1.4 :EventDateTime           O.2.1.20 :Disposition           O.2.1.1 :Count                                                                                                    |          | 0 0.1.1.1 :Count             |                  |
| <ul> <li>0.2.1.20 :Disposition</li> <li>0.2.1.1 :Count</li> </ul>                                                                                                    |          | 0.2.1.4 :EventDateTime       |                  |
| () 0.2.1.1 :Count                                                                                                    |          | <b>0.2.1.20</b> :Disposition |                  |
|                                                                                                    |          | () 0.2.1.1 :Count            |                  |
|                                                                                                    |          |                              |                  |
|                                                                                                    |          |                              |                  |
|                                                                                                    |          |                              |                  |
|                                                                                                    |          |                              |                  |
|                                                                                                    |          |                              |                  |

#### Resulting in:

|                         | View: • Wide O Long |
|-------------------------|---------------------|
| elected Attributes      |                     |
| 💪 <b>G.0.1</b> :GroupNo |                     |
| D.1 :PatientID          |                     |
| D.2 :MRN                |                     |
| 💪 G.0.3 :EventDateTime  |                     |
| <b>0 0.1.1.1</b> :Count |                     |
| <b>0.2.1.1</b> :Count   |                     |

Now run in wide view:

| DischargesAll0_180dBefore-Discharges-Analysis Instance Count | EDAll0_180dBefore-ED-Analysis Instance Count |
|--------------------------------------------------------------|----------------------------------------------|
| 0                                                            | 1                                            |
| 0                                                            | 0                                            |
| 2                                                            | 1                                            |
| 0                                                            | 1                                            |
| 0                                                            | 0                                            |
| 0                                                            | 0                                            |
| 1                                                            | 0                                            |
| 0                                                            | 0                                            |
| 0                                                            | 0                                            |
| 2                                                            | 1                                            |
| 1                                                            | 1                                            |

Now you have a column count for the number of preceding hospitalizations and the number of preceding ED visits that did not result in an admission.

We have answered a practical risk factor for readmission question by getting this baseline information. We were able to use a wide view because all of the attributes in the outcome events were singleton. We did not bring over any dates or individual values, just the overall summary count.

### Use of Box for Security

Box creates a virtual drive on your computer. In the configuration we have prepared for you, no information is stored on your hard drive. You merely see an image of a folder and its files.

All information is encrypted in transit and at rest in the cloud.

You can only access the virtual hard drive when you are connected to the internet.

You will be able to access your virtual drive, whenever you have a web browser and a connection to the internet. This means that from any Montefiore computer, you should be able to view all the files you have created in your virtual drive.

This is an experiment to evaluate acceptability of this solution in the workflow of the researcher.

### Take the Competency Exam

Rules for test taking. You can help your fellow students by pointing out mistakes and giving hints but do not give answers. CLG is a collaborative tool for a collaborating community

Read CLG User Manual Chapter 11 p. 317-344 text search capability for pathology, radiology (CT, MRI...)

• Read the Table of Contents of Event Manual 3 so you know where to go when you need an event or a specific attribute.

Congratulations on becoming an analytically empowered participant in modern Healthcare.

### Steps to Obtain NDI Mortality Data for CLG Users

1. Get an amendment approved from IRB for obtaining mortality data from NDI for research.

#### 2. Visit http://www.cdc.gov/nchs/ndi.htm

They have step by step information and all forms in pdf including the application for getting the data.

3. Get a draft of your application approved by the NDI staff before you submit your final application. (Each request is assigned a particular associate and you deal with that associate directly).

4. The CLG trainer can provide a sample application successfully completed by an Einstein Colleague for reference.

5. They have a Routine query (death yes/no and date of death) and a NDI Plus query (includes cause of death and a copy of death certificate if required).

6. Send an encrypted CD with patient identifiers via overnight mail to CDC.

7. The tricky part is when you get back your results. Depending on how many identifiers you send them they send back results on possible matches. I suggest sending as many identifiers as possible. First and Last name with date of birth is a must. SSN is highly advised. Rest are sex, state of residence, marital status, father's last name (for women) etc.

Note: Social Security number is not available through Clinical Looking Glass even with identifier privilege.

8. If you send fewer identifiers, they send a long list of matches for each individual patient and it might get tricky to identify the exact match. For eg. John Doe born on 01/01/1950 might have 20 possible matches in the NDI database. But John Doe born on 01/01/1950 residing in NY might have only 4 and with SSN it might come down to only 1. Plus, the results are sent back in a notepad free text format and they highly recommend using SAS to write a program to get your proper matches (which I did as well).

9. If you are interested in cause of death, your approved application qualifies you to obtain death certificates too (with the exception of a few states).

10. There is always a lag for the data available. For eg. As of today, 27JUL2015, complete data (including cause of death) is only available until 31DEC2013.

For an example of a completed and approved application, please contact the CLG trainer.

### Methods Section for Use in Citing Clinical Looking Glass Work

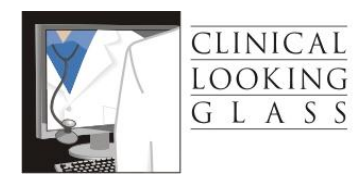

Purpose: To put in methods section of work citing Looking Glass

Name in manuscripts from 5/14/14 on.

Looking Glass<sup>™</sup> Clinical Analytics (Streamline Health, Atlanta, Georgia)

Looking Glass<sup>™</sup> Clinical Analytics (Streamline Health, Atlanta, Georgia) is a user-friendly interactive software application for the evaluation of health care quality, effectiveness, and efficiency. The system integrates clinical and administrative datasets allowing non-statisticians to produce epidemiologically cogent self-documenting reports globally assessing care quality while identifying the specific patients in need of clinical remediation.

Company contact info should refer to the headquarters: Streamline Health 1230 Peachtree St. NE, Suite 1000 Atlanta, GA 30309 www.streamlinehealth.net

(888)-99-STREAM

### "Quick Tricks" in Excel for CLG Users

- Filter your lists: click on upper right hand arrow, can delete additional unneeded information or keep pertinent information by selecting wanted values in the populated list (this is especially useful because simple count data shows up at the bottom of the page)
- 2. Counts:
  - A. how many cells contain a value (or value over a certain number) such as everyone who has received more than one macrolide COUNT IF

=countif(range, ">2")

ex:2

B. If you want to categorize this further, beyond a value count,

=IF(cell>3, "YES", "")

ex: greater than 2 = YES

C. Count the number of non-empty cells in a range (if cells are coded as blank, or have missing values)

=COUNTA( range)

#### 3. If, then statements:

A. If you want to know how many values meet, exceed or fall below a criteria, IF THEN

=IF (cell>=X, "Yes", IF(cell>2, "No",""))

- 4. Basic formulas:
  - A. Sun, min, max, average, st.dev, median, sqrt are all easy functions that can be completed by "=" before the function; you can drag the bottom right hand square across rows or down columns to auto-populate information
     Ex: =sqrt(....)
     Ex: =SUM(...)
  - B. Standard error: =stdev(range/sqrt(range))
- 5. Concatenate:
  - 1. =CONCATENATE(cell," ", cell)

 If you have two columns B and C and you have blanks in some of the rows in c that you want filled with the values in B, the following is the process you should follow: An image of the challenge:

| В                   | С                    |
|---------------------|----------------------|
| Inpatient date:time | outpatient date:time |
| move column b       | 1/8/02 9:58 AM       |
| data to column c    | 3/11/02 9:41 AM      |
| when column c is    | 3/8/04 12:00 AM      |
| blank               | 3/10/03 3:45 PM      |
| 8/3/02 12           | 2:40 PM              |
| 3/19/04 (           | 3:34 PM              |
|                     | 2/11/02 9:36 AM      |
|                     | 2/15/02 2:45 PM      |
|                     | 12/13/04 11:19 AM    |
|                     | 4/14/08 12:00 PM     |
| 2/13/04             | 5:28 PM              |
|                     | 7/11/03 8:30 AM      |
| 5/28/05 2           | 2:25 PM              |
|                     | 6/28/02 1:04 PM      |

- A. Select the whole range of Column C
- B. Press control+G (goto)
- C. Press button Special
- D. Press K (blanks) or select blank from the radial buttons
- E. Press Enter (OK)
- F. Press the equals sign
- G. Press the left arrow on the keyboard
- H. Press control +enter

The effect is that all the cells in column C that were blank are filled with the value in column B.. You will have formulas in column C but text values that you can save as a csv.

7. Review how to use Pivot Table capability of Excel.

### Common CLG Error Message

#### **Custom Exception Handler**

This is a common server error that you may come across during use of CLG:

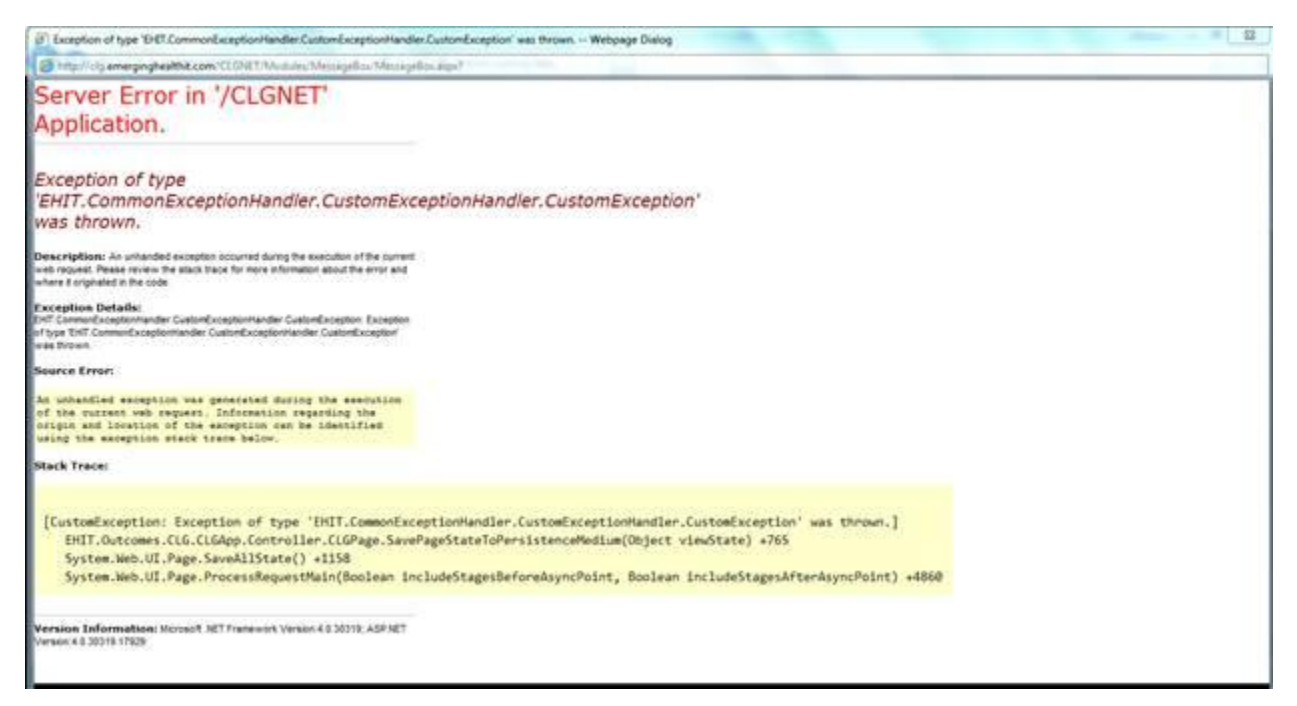

Clearing the Internet Explorer cache and deleting all Internet Explorer browsing history is sometimes sufficient in eliminating the error.

To do this, close out of the current CLG session and any open IE webpages. Re-open internet explorer and left click on the gear button on the upper right corner of your screen:

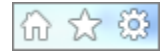

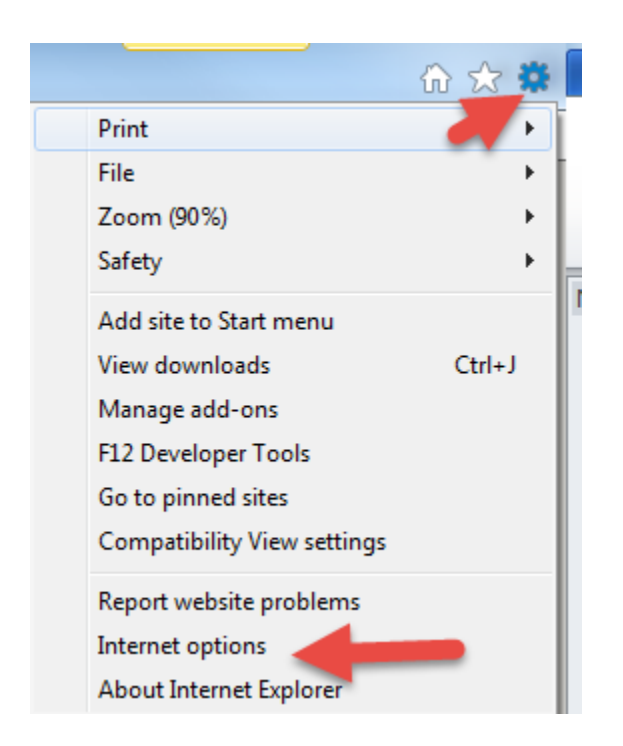

Left click on "Internet options":

An Internet Option palette opens:

| Internet Options                                                                        |
|-----------------------------------------------------------------------------------------|
| General Security Privacy Content Connections Programs Advanced                          |
| Home page                                                                               |
| To create home page tabs, type each address on its own line.                            |
| http://intranet/                                                                        |
| Use current Use default Use blank                                                       |
| Browsing history                                                                        |
| Delete temporary files, history, cookies, saved passwords,<br>and web form information. |
| Delete browsing history on exit                                                         |
| Delete Settings                                                                         |
| Search                                                                                  |
| Change search defaults. Settings                                                        |
| Tabs                                                                                    |
| Change how webpages are displayed in Settings tabs.                                     |
| Appearance                                                                              |
| Colors Languages Fonts Accessibility                                                    |
| OK Cancel Apply                                                                         |
| Research & Clinical Trials                                                              |

Click on the "General" tab in Internet options and click "Delete".

The following palette opens up:

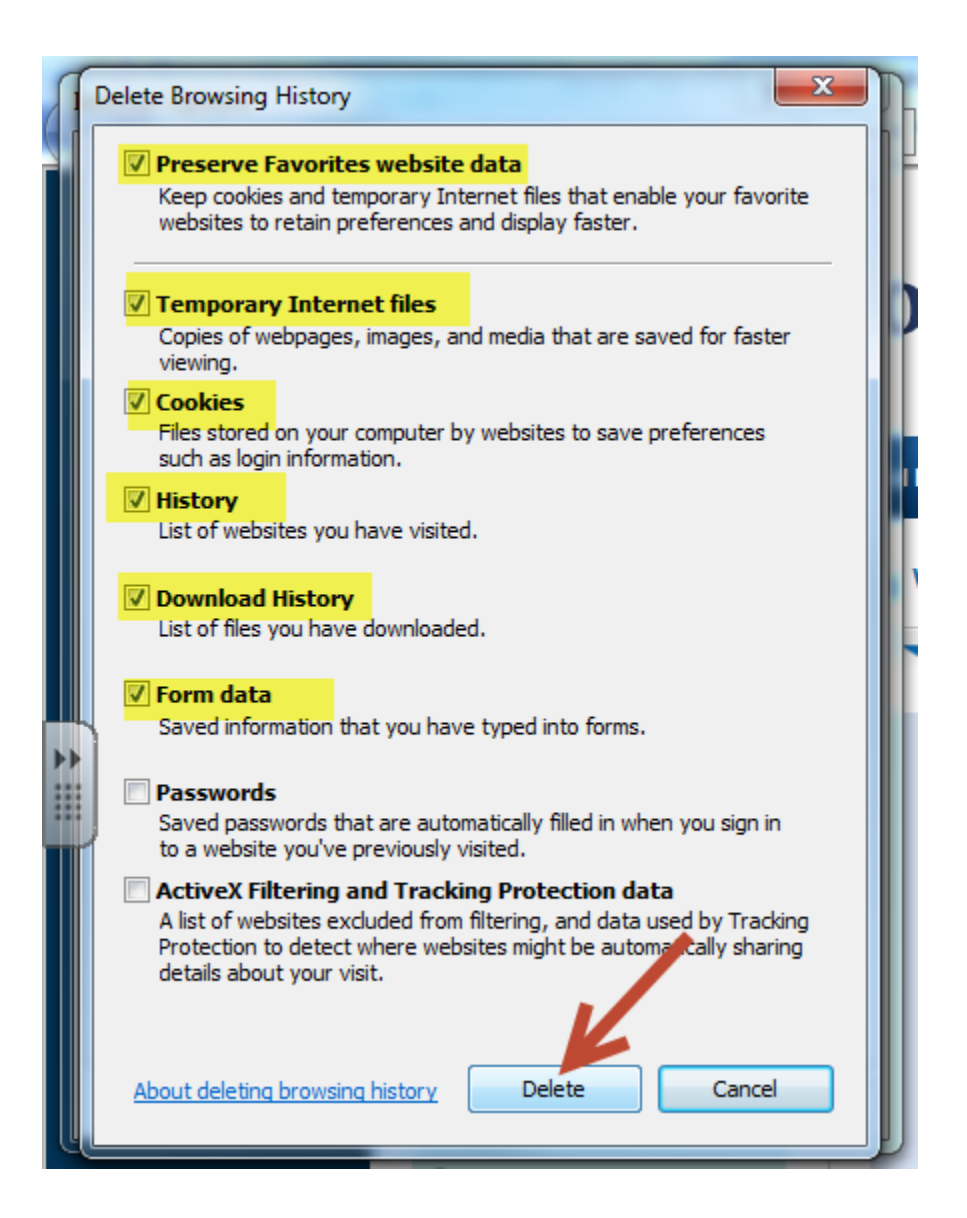

The options highlighted are ones that you might want to have checked. Click "delete."

Make sure that you close out of ALL Internet Explorer windows. Open a new Internet Explorer window; login to CLG.

Restart your computer if the same error message appears during your next session in CLG.

### **Browser Compatibility Restrictions**

Currently CLG is built for Internet Explorer, version 7.

It will NOT work with Firefox, Chrome, or Safari. Although we expect by November 2015 a new release compatible with Firefox and Chrome.

Internet Explorer 9 can be made compatible by activating compatibility features as described below.

To set browser compatibility for CLG only:

**Open Internet Explorer** 

Press the Alt key to display the Menu bar (alternatively, right click the Address bar and then select Menu bar).

Click Tools, and the click Compatibility View settings

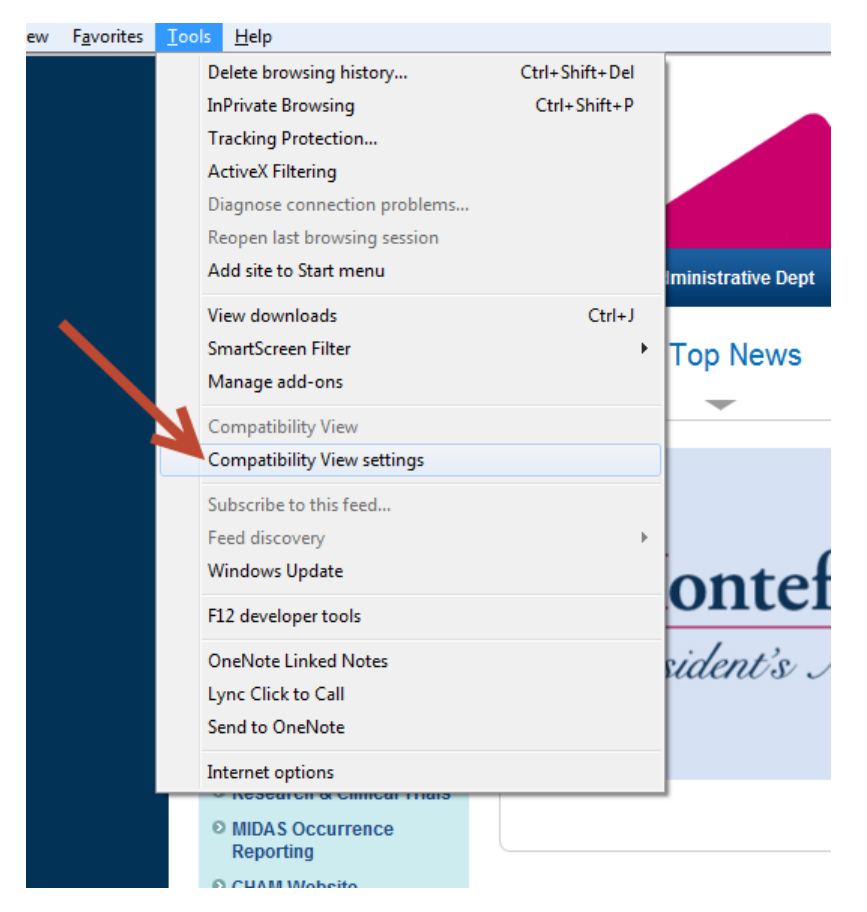

If it is not already in the list of websites, add "emerginghealthit.com" into the form field. Click "Add."

| Compatibility View Settings                                          | x      |
|----------------------------------------------------------------------|--------|
| You can add and remove websites to be display<br>Compatibility View. | yed in |
| Add this website:                                                    |        |
| emerginghealthit.com                                                 | Add    |
| Websites vou've added to Compatibility View:                         |        |
|                                                                      | Remove |
|                                                                      |        |
|                                                                      |        |
|                                                                      |        |
|                                                                      |        |
|                                                                      |        |
|                                                                      |        |
| Include updated website lists from Microsoft                         |        |
| Display intranet sites in Compatibility View                         |        |
| Display all websites in Compatibility View                           |        |
|                                                                      | Close  |
|                                                                      | Crose  |
| O Evente Calendar                                                    | 71     |

\*\*\*Note: This method should be used with the awareness that certain later versions of Internet Explorer (i.e. will reset and thus lose compatibility mode once the cache is cleared. If you are using version 11 or greater, compatibility mode will need to be manually restored).

If the error message persists even upon computer restart, please contact the IT Service Desk (<u>itservicedesk@montefiore.org</u>) with a screenshot of the error message.

A complete or limited CLG server reboot may be needed.